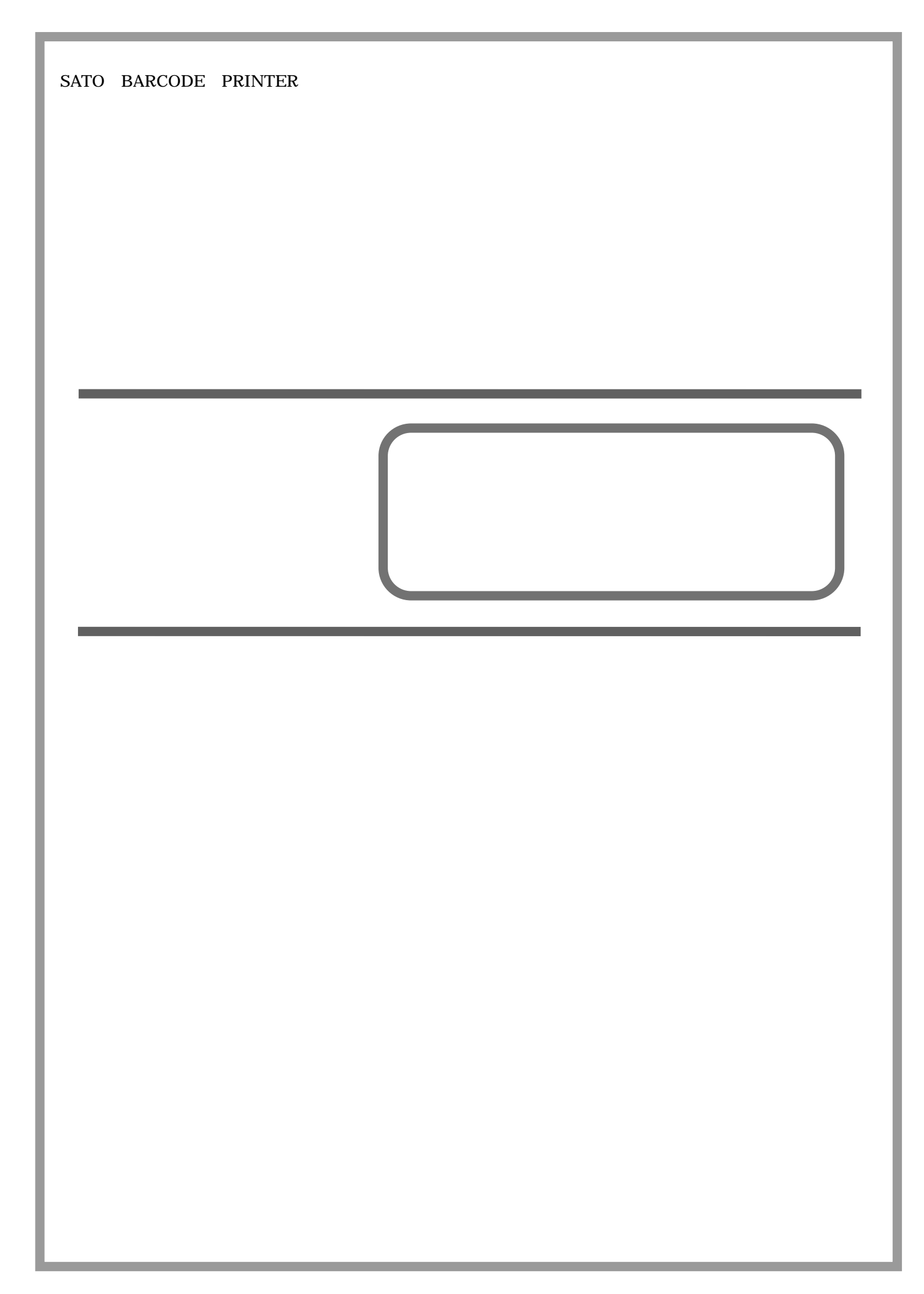

# Ħ

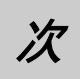

| はじめに                                       | 1        |
|--------------------------------------------|----------|
| 1. WindowsNT 用プリンタドライバについて                 | 2        |
| 2. 「ノリンダ」                                  | 3<br>1   |
| 4.「用紙」                                     | 5        |
| 4-1. 「e シリーズ、M-48Pro シリーズ、TASSHA」          | 5        |
| 4-2.「SATOCe シリーズ」                          | 7        |
| 4-3. 「SR400 シリーズ」                          | 9        |
| 5.「用紙」(MT/MR110w)                          | 15       |
| 6. TrueType フォント                           | 27       |
| 6-1.「e シリーズ、MT/MR110w、M-48Pro シリーズ、TASSHA」 | 27       |
| 6-2. 「SR400 シリーズ」                          | 29       |
| 7. 動作モード                                   | 31       |
| 7-1.「e シリーズ、MT/MR110w、M-48Pro シリーズ、TASSHA」 | 31       |
| 7-2.「SATOCe シリーズ」                          | 32       |
| 7-3.「SR400 シリーズ」                           | 33       |
| 8. その他                                     | 34       |
| 9. 拡張処理設定                                  | 36       |
| TO. ナバイスの設定                                | 00<br>20 |
|                                            | 20       |
| 10-2. 「SAIUCe シリース」                        | 39       |
| 10-3.「SR400 シリーズ」                          | 40       |
| 11.ユーティリティ (SR400 シリーズのみ)                  | 41       |
| 12. クリエイトフォント                              | 4Z<br>45 |
| 1 4. ユーティリティ (SR400 シリーズ以外)                | 46       |
| 15. プロパティの保存・読みだし                          | 47       |
| 16. テスト印字                                  | 48<br>40 |
| - / · 戸 · · · · · · · · · · · · · · · · ·  | +9<br>50 |
| 18-1. サトー専用ポートの追加手順                        | 50       |
| 18-2. サトー専用ポート設定手順                         | 52       |

はじめに

本書で説明しているプリンタドライバ画面は、特に断りがない限り MR400e、SR400 シリーズを使用しています。そのため、実際にお使いになるプリンタ機種によっては、画面構成が異なる場合がありますので、ご了承ください。

なお、WindowsNT4.0は、マイクロソフト社のサポートが終了しておりますので、プリンタドライバは 提供いたしますが、サポートは行いませんので、ご了承ください。

プリンタドライバプロパティ画面は、下記のグループに分けて説明しております。

| e シリーズ       | : | MR400e、MR410e、MR600e、MR610e、MT400e、MT410e |
|--------------|---|-------------------------------------------|
| SATOCe シリーズ  | : | TR400e、TR410e                             |
| M-48Pro シリーズ | : | M-48Pro8、M-48Pro12、M-48Pro24              |
| SR400 シリーズ   | : | SR408、SR412、SR424                         |
| MT/MR110w    | : | MR110w、MT110w                             |
| TASSHA       | : | TASSHA                                    |

#### 1. WindowsNT 用プリンタドライバについて

WindowsNT 用 MR400e シリーズのプリンタドライバは、「ドキュメントの規定値」として独自に「プリンタ」、「用紙」、「動作モード」、「その他」、「デバイスの設定」、「クリエイトフォント」、「ダウンロードフォント」、「ユーティリティ」、「テスト印字」、「TrueType フォント」の 10 個のタブを所有しており、各タブにおいて様々な設定が可能です。

ドキュメントの規定値を設定する為には、図1に示すように「プリンタ」フォルダの中にある、 MR400e シリーズプリンタを選択し、「ファイル(F)」->「ドキュメントの規定値(L)…」メニューを選択するか、 右クリックして「ドキュメントの規定値(L)…」メニューを選択してください。

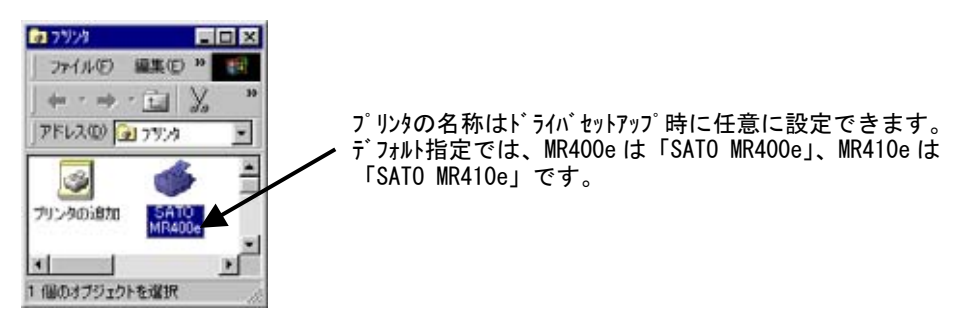

図1 プリンタフォルダ画面

- 注意1)「ドキュメントの規定値」で設定可能な項目には、「プリンタ設定ツール」で設定可能な 項目と重複するものがありますが、プリンタドライバを使用して印字を行う場合は「ドキュ メントの規定値」での設定が有効となります。またアプリケーションソフトの印刷ダイアロ グから呼び出すプロパティでは、一時的な設定変更を目的としており、機能も限定されてい ます。
- 注意 2) SR400 シリーズのプリンタドライバは、「バージョン」、「用紙」、「動作モード」、「拡拡張処 理設定」、「クリエイトフォント」、「ユーティリティ」、「TrueType フォント」の7個のタブが あります。

# 2.「プリンタ」

SR400 シリーズ以外で使用する画面になります。 図 2 に「プリンタ」画面を示します。ここではドライバのバージョン情報が表示されます。

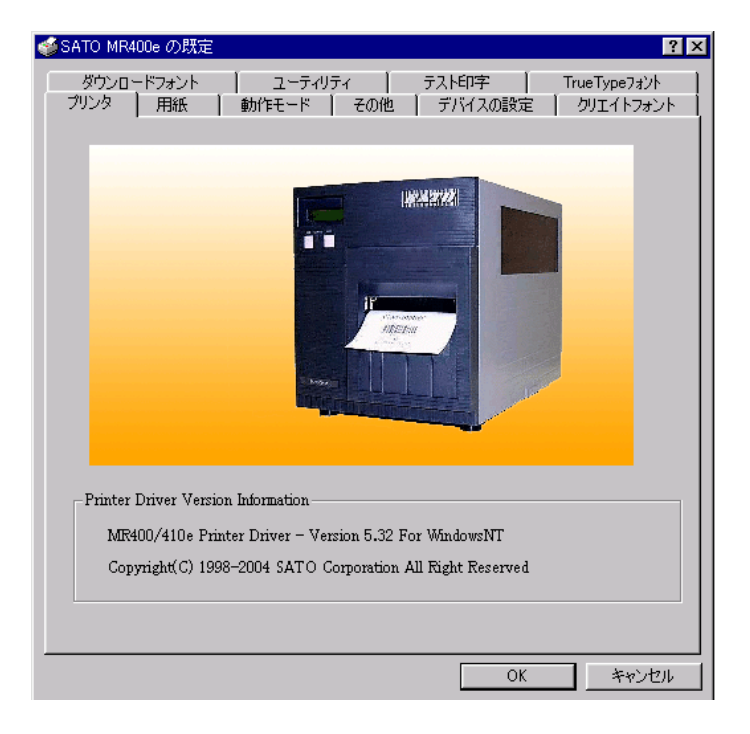

図 2. 「プリンタ」画面

# 3.「バージョン」

SR400 シリーズでのみ使用する画面になります。 図3に「バージョン」画面を示します。ここではドライバのバージョン情報が表示されます。

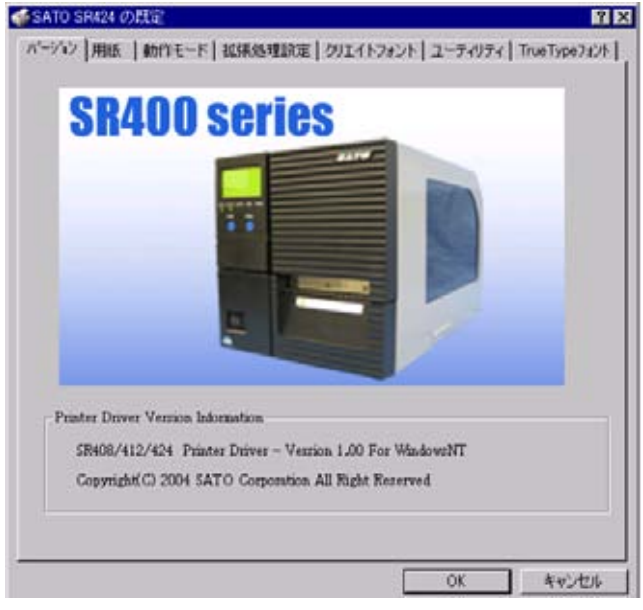

図 3.「バージョン」画面

#### 4. 「用紙」

4-1. 「e シリーズ、M-48Pro シリーズ、TASSHA」

図 4-1 に「用紙」画面を示します。ここでは使用する用紙に関する各種設定を行います。

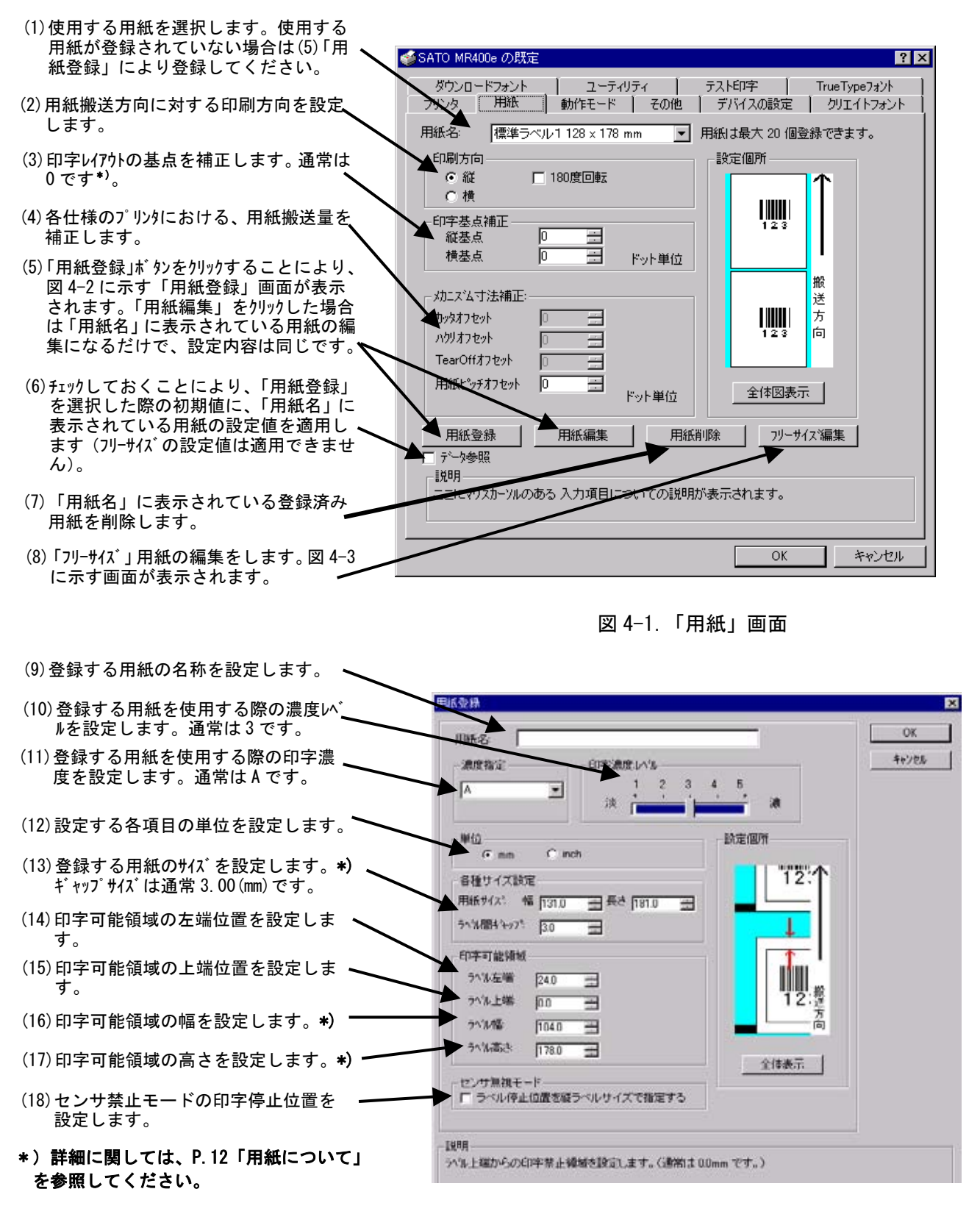

#### 図 4-2. 「用紙登録」画面

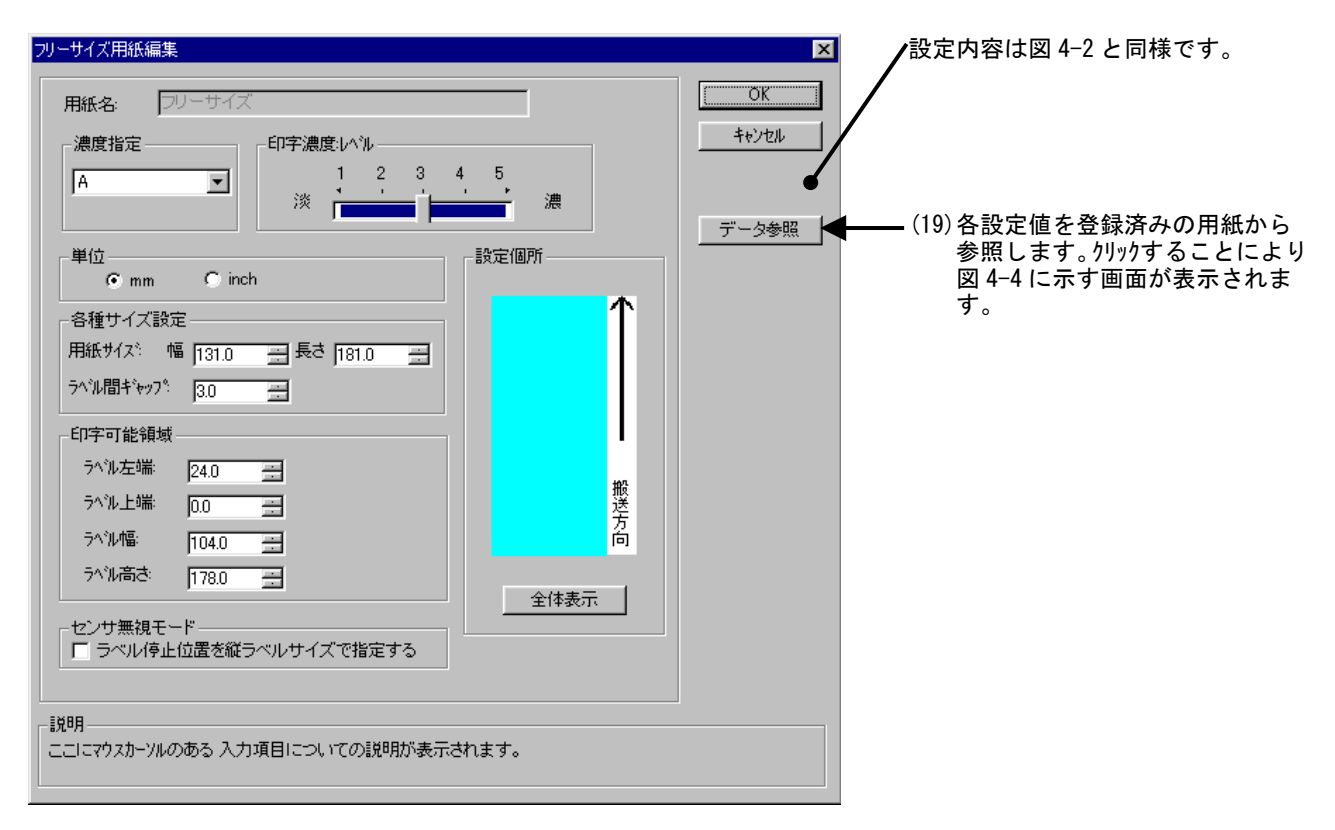

図 4-3. 「フリーサイズ用紙編集」画面

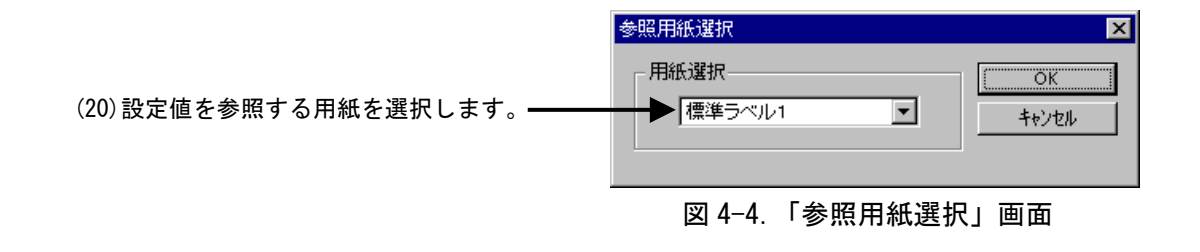

#### 4-2.「SATOCe シリーズ」

図 4-5 に「用紙」画面を示します。ここでは使用する用紙に関する各種設定を行います。

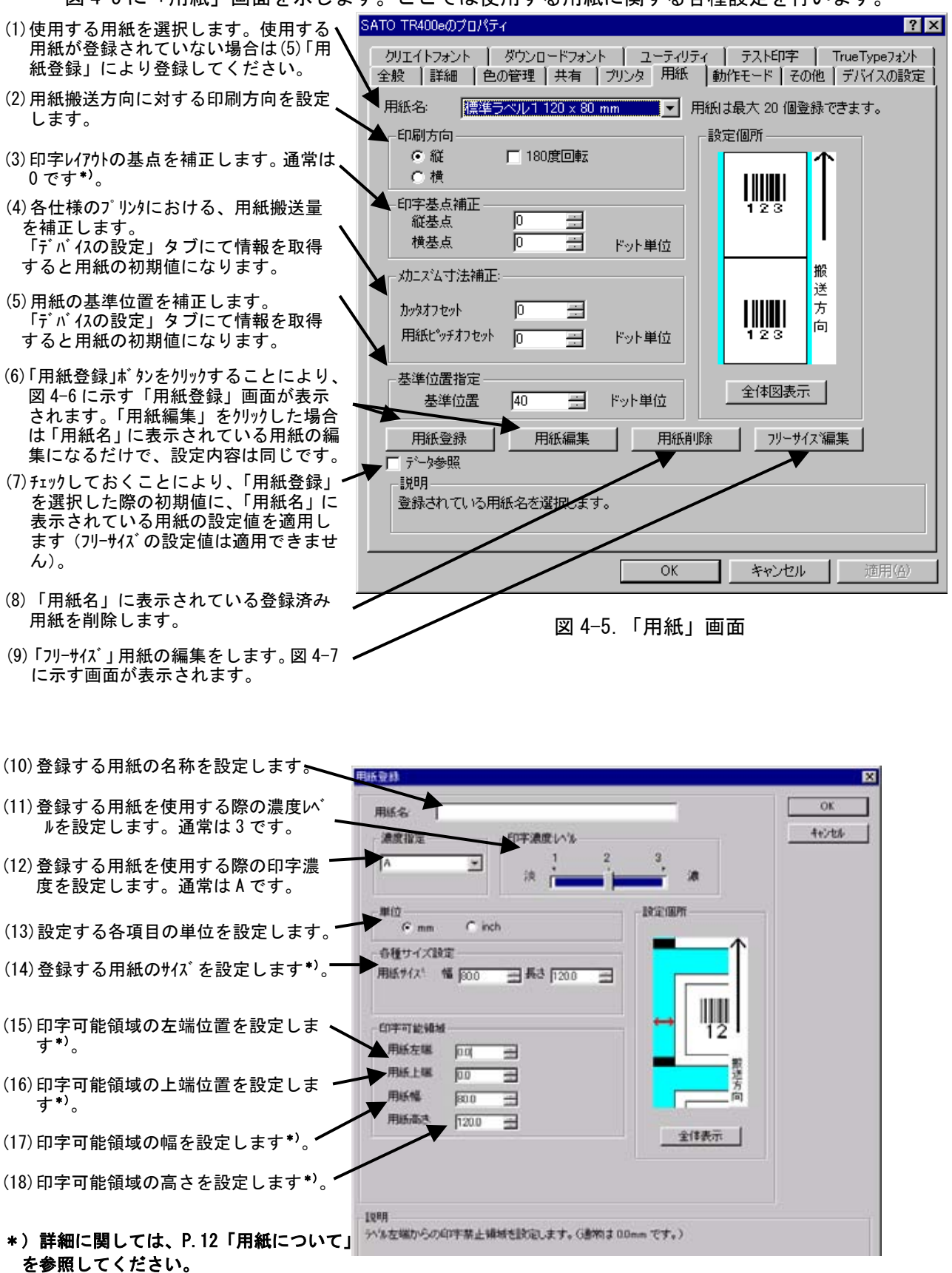

#### 図 4-6. 「用紙登録」 画面

| フリーサイズ用紙編集       用紙名:     フリーサイズ       濃度指定     印字濃度:レベル       A     I       2     3       淡     調査                                                                                                    | 武     武     定内容は図 4-6 と同様です。     ひ     ひ     ド     ジセル     ・     ・     ・     ・     ・     ・     ・     ・     ・     ・     ・     ・     ・     ・     ・     ・     ・     ・     ・     ・     ・     ・     ・     ・     ・     ・     ・     ・     ・     ・     ・     ・     ・     ・     ・     ・     ・     ・     ・     ・     ・     ・     ・     ・     ・     ・     ・     ・     ・     ・     ・     ・     ・     ・     ・     ・     ・     ・     ・     ・     ・     ・     ・     ・     ・     ・     ・     ・     ・     ・     ・     ・     ・     ・     ・     ・     ・     ・     ・     ・     ・     ・     ・     ・     ・     ・     ・     ・     ・     ・     ・     ・     ・     ・     ・     ・     ・     ・     ・     ・     ・     ・     ・     ・     ・     ・     ・     ・     ・     ・     ・     ・     ・     ・     ・     ・     ・     ・     ・     ・     ・     ・     ・     ・     ・     ・     ・     ・     ・     ・     ・     ・     ・     ・     ・     ・     ・     ・     ・     ・     ・     ・     ・     ・     ・     ・     ・      ・     ・     ・      ・     ・     ・     ・      ・     ・     ・     ・     ・     ・     ・     ・     ・      ・     ・     ・      ・     ・     ・     ・     ・     ・     ・     ・     ・     ・     ・     ・     ・     ・     ・     ・     ・     ・     ・     ・     ・     ・     ・     ・      ・     ・     ・     ・     ・     ・      ・     ・      ・     ・      ・      ・      ・      ・      ・      ・      ・      ・      ・      ・      ・      ・      ・      ・      ・      ・      ・      ・      ・      ・      ・      ・      ・      ・      ・      ・      ・      ・      ・      ・      ・      ・      ・      ・      ・      ・      ・      ・      ・      ・      ・      ・      ・      ・      ・      ・      ・      ・      ・      ・      ・      ・      ・      ・      ・      ・      ・      ・      ・      ・      ・      ・      ・      ・      ・      ・      ・      ・      ・      ・      ・     ・     ・     ・     ・     ・     ・     ・     ・     ・     ・     ・     ・     ・     ・     ・     ・     ・     ・     ・     ・     ・     ・     ・     ・     ・     ・     ・     ・     ・     ・     ・     ・     ・     ・     ・     ・     ・     ・     ・     ・     ・     ・     ・     ・     ・     ・ |
|----------------------------------------------------------------------------------------------------|----------------------------------------------------------------------------------------------------|
| <ul> <li>単位</li> <li>         ・mm C inch     </li> <li>         各種サイズ設定         <ul> <li>用紙サイズ: 幅 300 三 長さ 1200 三</li> <li>             印字可能領域<br/>用紙左端: 00 三<br/>用紙電: 800 三<br/>用紙高さ: 1200 三         </li></ul> <li>             取送方<br/>日</li> </li></ul> <li>             就明         <ul> <li>             Cコにマウスカーツルのある 入力項目についての説明が表示されます。         </li></ul> </li> | データ参照 (19) 各設定値を登録済みの用紙から<br>参照します。かりかすることにより<br>図 4-8 に示す画面が表示します。                                                                                                    |

図 4-7.「フリーサイズ用紙編集」画面

|                          | 参照用紙選択           | ×                  |
|--------------------------|------------------|--------------------|
| (20)設定値を参照する用紙を選択します。――― | 用紙選択 ● 【標準ラベル1 ■ | <u>ОК</u><br>++>tи |

図 4-8.「参照用紙選択」画面

※基準位置の設定

「センタホールタグ」、「横ホールタグ」を使用した場合、下記のように基準位置を補正 する必要があります。「デバイスの設定」タブの「情報を取得」にて情報を取得すること で、プリンタにセットされている用紙情報をもとに初期値をセットします。 初期値で基準位置が合わない場合は、値を変更してください。

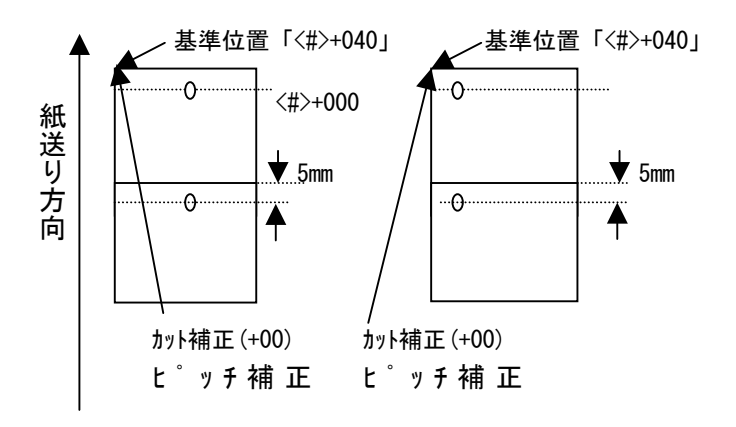

#### 4-3. 「SR400 シリーズ」

図 4-9 に「用紙」画面を示します。ここでは使用する用紙に関する各種設定を行います。

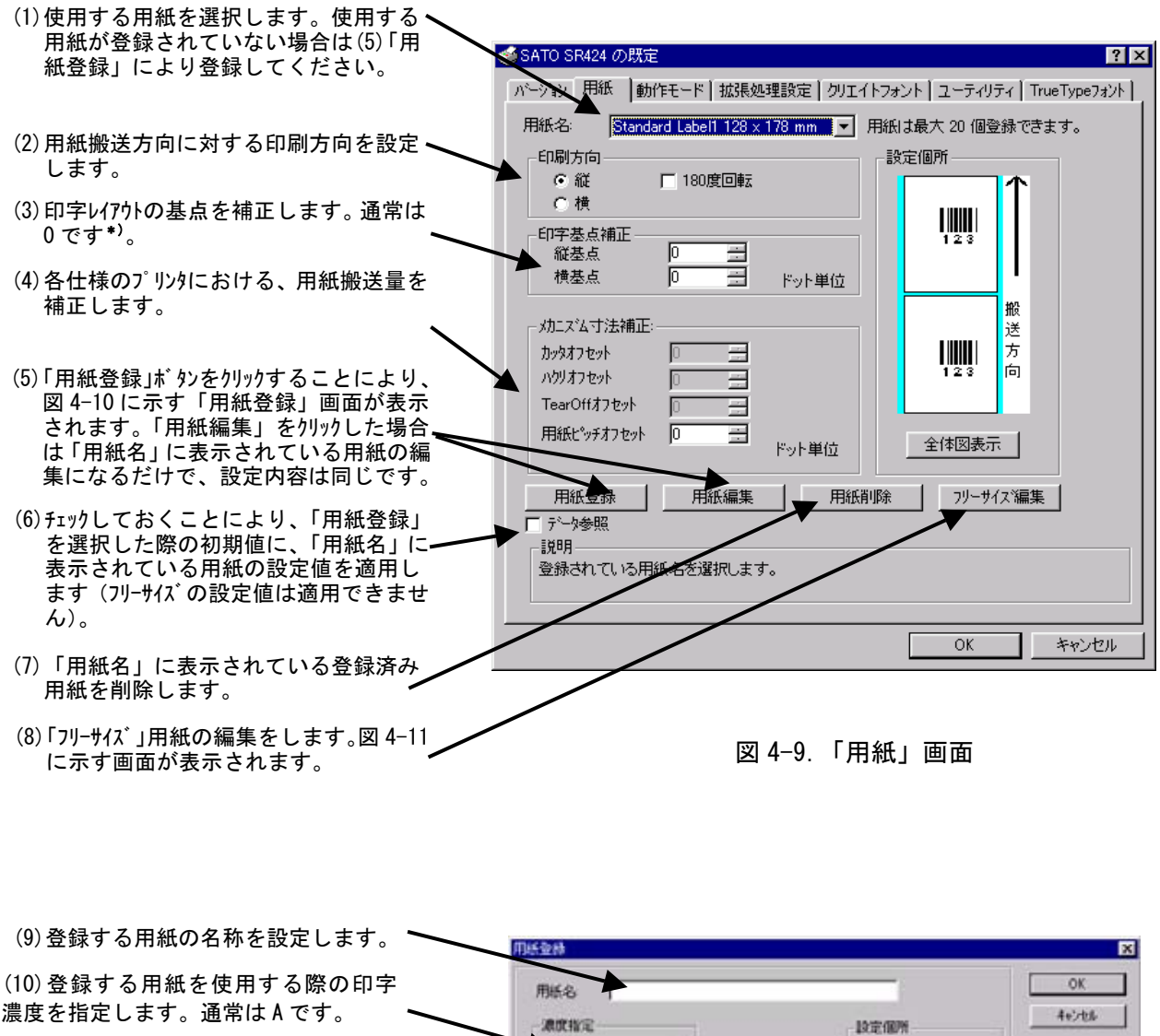

濃度を指定します。通常はAです。 A . (11) 登録する用紙用紙を使用する際の濃 日戸宇港度ルベル 度レベルを設定します。通常は3です。 2 溃 1101 各種サイズ設定 用紙サイス: 幅 131.0 士 (12) 登録する用紙のサイズを設定しま #3 181.0 🚍 mm す。 全体表示 センサ無視モード 「ラベル停止位置を続ラベルサイズで指定する (13) センサ禁止モードの印字停止位置 を設定します。 |世明 用紙幅サイスを設定します。(指定範囲は5.0mmから131.0mmです。)

図 4-10.「用紙登録」画面

|                                                      | /設定内容は図 4-2 と同様です。                  |
|------------------------------------------------------|-------------------------------------|
| フリーサイズ用紙編集         用紙名:       Free Size         濃度指定 | べん     ・・・・・・・・・・・・・・・・・・・・・・・・・・・・ |

図 4-11.「フリーサイズ用紙編集」画面

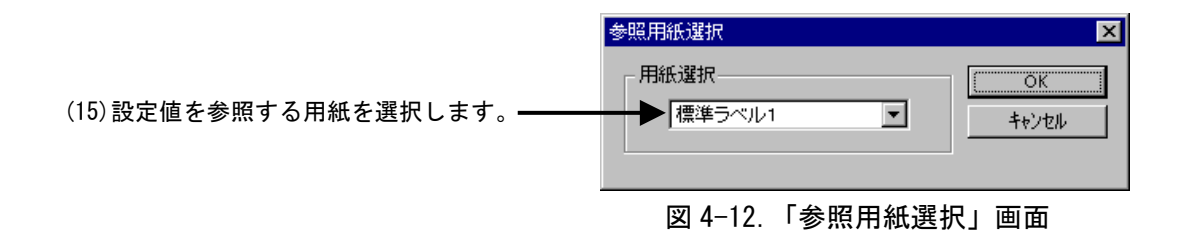

\*)用紙について

## ①用紙の規格

本プリンタで使用できる用紙は、SBPL「概要」を参照してください。 縦サイズ、横サイズ及びラベル間ギャップサイズの定義を図 4-13 に示します。表 4-1 は、 MR400e で使用可能な用紙サイズの規格を示します。

図 4-2 や図 4-3 に示されている「各種サイズ設定」欄の「用紙サイズ:幅」や「用紙サイズ: 長さ」に値を設定する際には、どの用紙タイプを使用する場合においても、便宜上「(a)のり なしタグ・裏アイマーク」に示してある「横サイズ」「縦サイズ」の定義を利用してください。

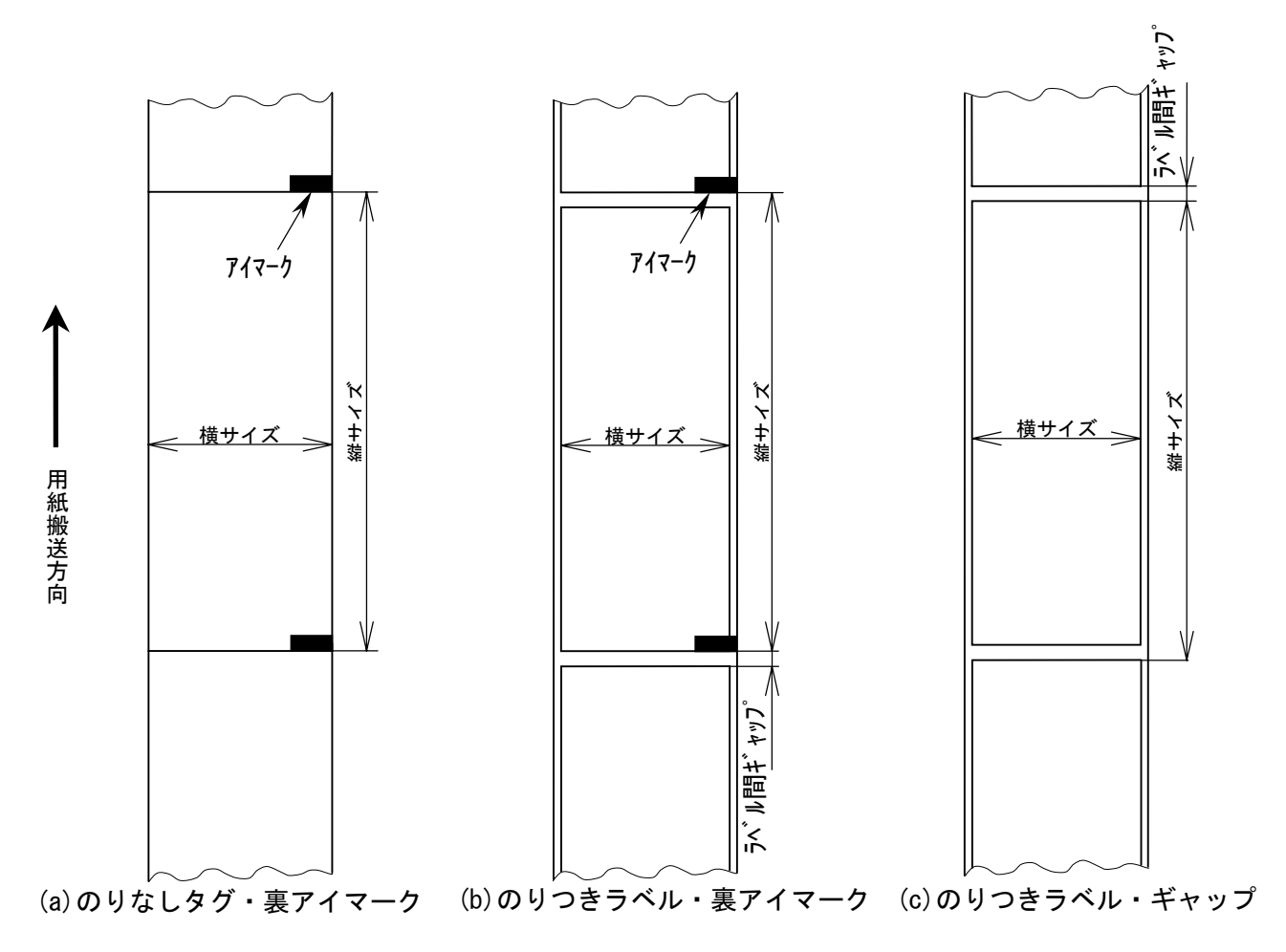

図 4-13. 用紙タイプと各サイズの定義

| 表 4-1. 使用可能な用      | 紙サイズの規格 |         | 単位(mm)             |
|--------------------|---------|---------|--------------------|
| 動作                 | 方向      | のりつきラベル | のりなしタグ<br>(ラベルの台紙) |
| <b></b>            | 縦サイズ    | 6~397   | 9~400              |
| 建桃助旧               | 横サイズ    | 22~128  | 25~131             |
| 十、一个制作             | 縦サイズ    | 17~397  | 20~400             |
| ハッメ 新TF            | 横サイズ    | 22~128  | 25~131             |
| ハクリ動作              | 縦サイズ    | 17~397  |                    |
| ハワ<br>リ<br>到<br>IF | 横サイズ    | 22~128  |                    |
| ティアオフ動作*           | 縦サイズ    | 6~397   | 9~400              |
|                    | 構サイズ    | 22~128  | 25~131             |

※発行枚数や用紙サイズ、種類により規制する場合があります。

#### ②基準位置

ラベルに印字する時にプリンタが基準にしている点を基準位置といいます。図 4-14(a) に示す ように基準位置の横位置は用紙の左端、縦位置はプリンタが使用するセンサ種によって異なり、 反射センサ使用時はアイマークの下端、透過センサ使用時はラベルの先頭になります。ただし使 用する用紙の幅が幅 107(mm)以上の場合は、図 4-14(b) に示すようにサーマルヘッドの左端が基 準位置の横位置になります。

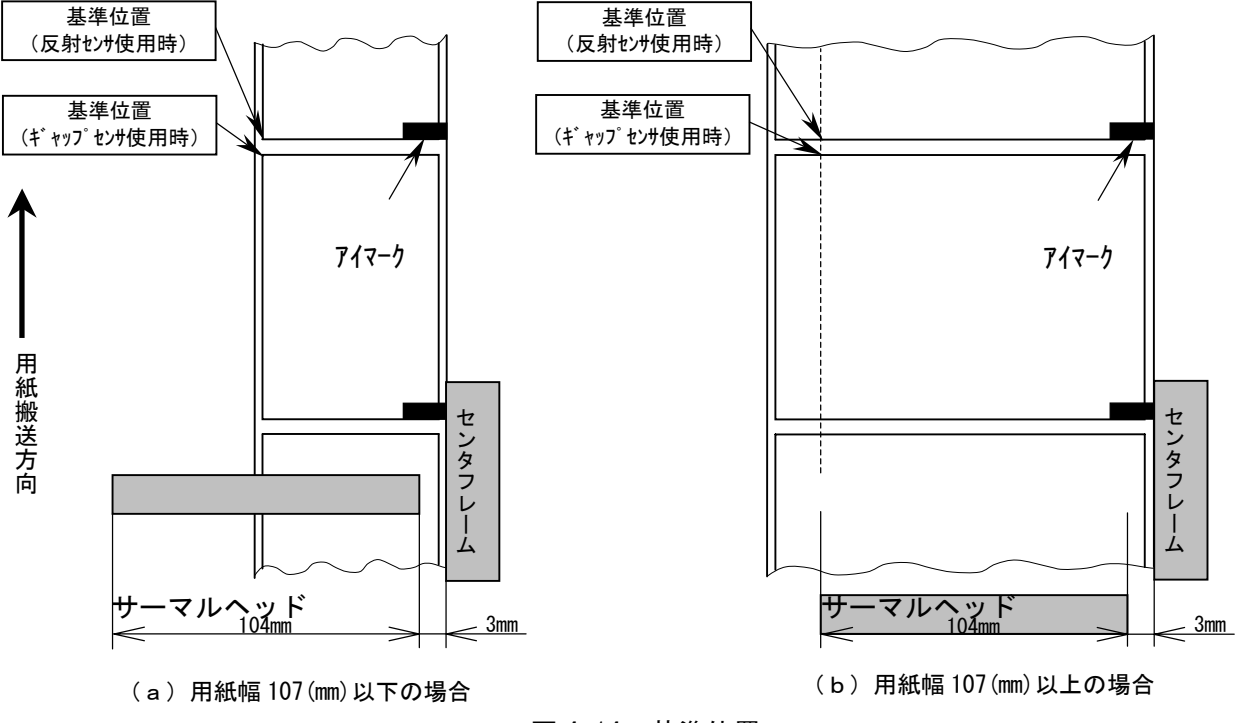

図 4-14. 基準位置

③基点

基点は印字位置を決める為の原点であり、基準位置から基点補正により設定された位置になり ます。基点補正を行わない場合は基準位置が基点となります。

図 4-1 に示されている「印字基点補正」欄の「縦基点」「横基点」に値を設定することにより、 図 4-15 に示すようにレイアウト全体の印字位置を補正することができます。

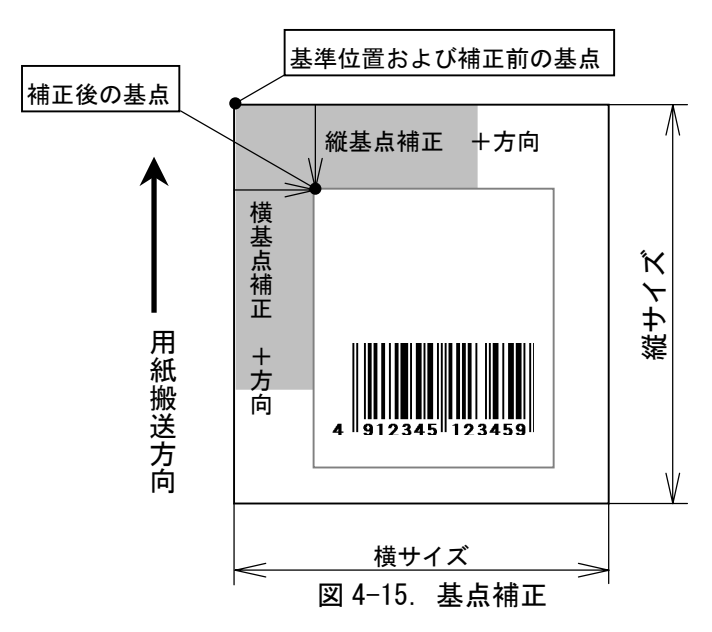

#### ④印字可能領域

本プリンタで使用可能な用紙の最大幅は 131 (mm) ですが、印字部であるサーマルヘッドの幅は 104 (mm) である為、印字可能な領域の最大幅は 104 (mm) となります。また図 4-16 に示すように、 サーマルヘッドの取り付け位置が、用紙右端の固定位置となるセンタフレームより 3 (mm) 離れて いる為、常にラベル右端から幅 3 (mm) の領域が印字不可能な領域となります。そして用紙幅が 107 (mm) を越える場合にはラベル左端にも印字不可能な領域が生じます。

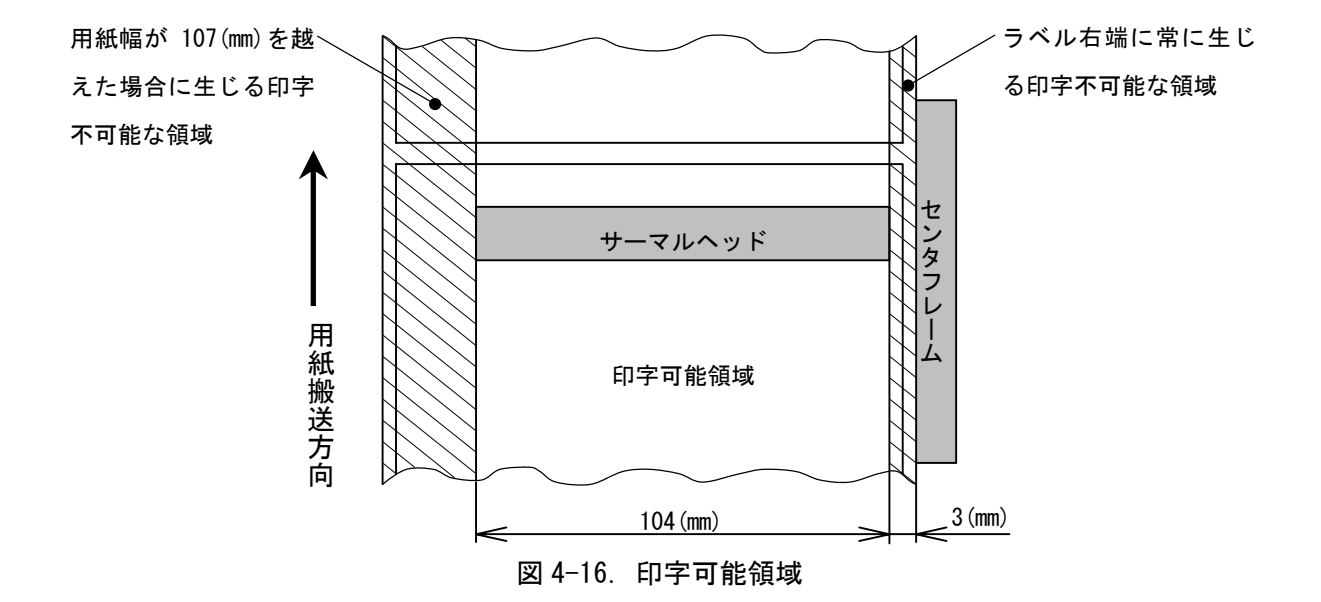

図 4-2 や図 4-3 に示されている「印字可能領域」欄の各設定項目には、使用する用紙の幅が 107 (mm) 以下であるか否か、また使用する用紙が「のりなしタグ」であるか「のりつきラベル」 であるかに応じて、表 4-2 を参考に各値を入力してください。

表 4-2(a). 「用紙サイス: : 幅」が 107(mm) 以下の場合

単位 (mm)

| 設定項目  | のりなしタグ       | のりつきラベル                      |
|-------|--------------|------------------------------|
| ラベル左端 | 0            | 台紙左端からラベル左端までの値              |
| ラベル上端 | 0            | 0(アイマークセンサ使用時は、「ラベル間ギャップ」の値) |
| ラベル幅  | 「用紙サイズ:幅」ー 3 | 「用紙サイズ:幅」- 3 -「ラベル左端」        |
| ラベル高さ | 「用紙サイズ:長さ」   | 「用紙サイズ:長さ」-「ラベル間ギャップ」        |

表 4-2(b). 「用紙サイズ:幅」が 107(mm)より大きい場合

単位(mm)

| 設定項目  | のりなしタグ         | のりつきラベル                      |
|-------|----------------|------------------------------|
| ラベル左端 | 「用紙サイズ:幅」ー 107 | 「用紙サイズ:幅」― 107               |
| ラベル上端 | 0              | 0(アイマークセンサ使用時は、「ラベル間ギャップ」の値) |
| ラベル幅  | 104            | 104                          |
| ラベル高さ | 「用紙サイズ:長さ」     | 「用紙サイズ:長さ」-「ラベル間ギャップ」        |

#### ⑤用紙上の印字推奨領域

実際に印字レイアウトを作成する際には、用紙搬送に伴うピッチ方向の累積誤差や蛇行による 印字ズレを考慮する必要があります。

図 4-17 に印字推奨領域を示します。

◆のりつきラベル・裏アイマーク◆

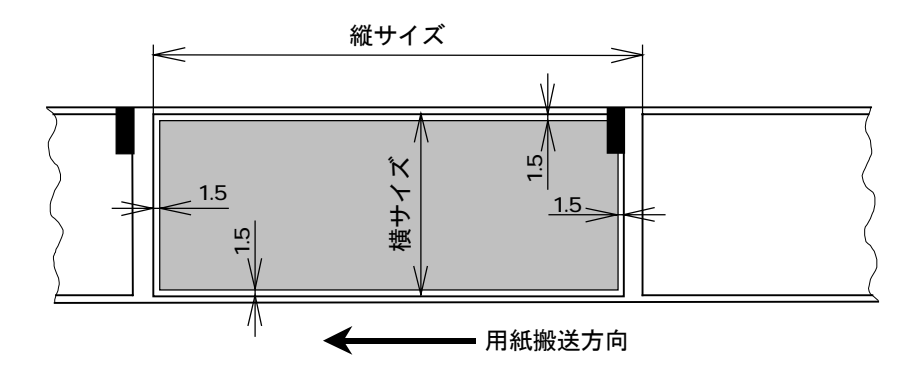

◆のりつきラベル・ギャップ◆

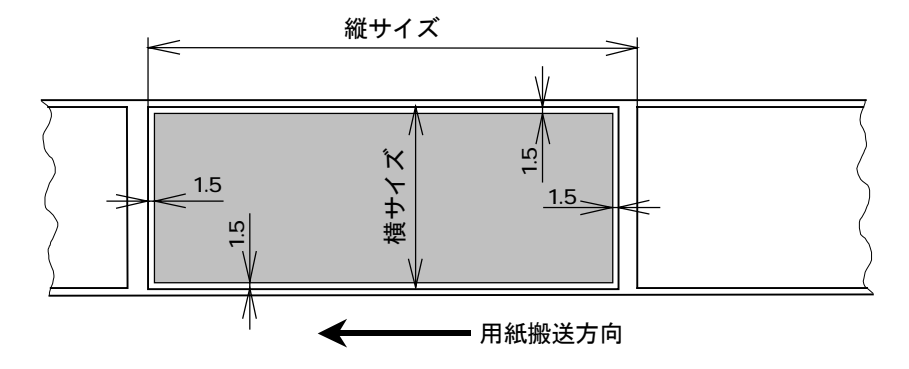

◆のりなしタグ・裏アイマーク◆

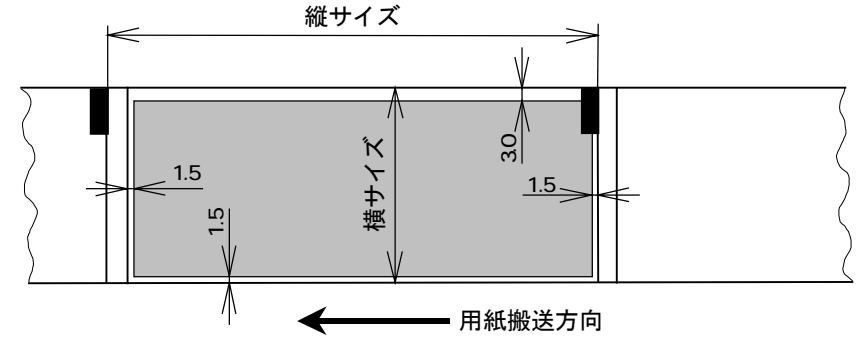

図 4-17. 印字推奨領域

<sup>:</sup> 印字推奨領域
単位:mm

## 5.「用紙」(MT/MR110w)

図 5-1 に「用紙」シートを示します。「用紙」シートには「印刷順序」「台紙コピー数」が新たに 追加されております。これらは多面取りラベル使用時のための設定項目であり、横もしくは縦のラ ベル枚数が1に設定されている用紙を使用する際にはマスク表示されます。

| 🎒 SATO MR110W の既定 🥂 💽                                                          |
|--------------------------------------------------------------------------------|
| ダウンロードフォント ユーティリティ テスト印字 TrueTypeフォント<br>プリンタ 用紙 動作モード その他 デバイスの設定 クリエイトフォント   |
| 用紙名: <b>漂準ラベル2 258 x 50 mm</b> ■ 用紙は最大 20 個登録できます。                             |
|                                                                                |
| 用紙登録     用紙編集     用紙削除     フリーサイズ編集       データ参照     説明       登録されている用紙名を選択します。 |
| OK キャンセル                                                                       |

図 5-1. 「用紙」シート

ここで多面取りラベルの定義に関して解説いたします。

多面取りラベルは図 5-2 に示すように台紙上、縦横に複数枚配置された小ラベルの組合せにより 1シートが構成されたものです。縦方向の配置枚数は後述いたします「用紙登録」において任意 に設定が可能です。ここでの設定により1シートの単位が定義されます。

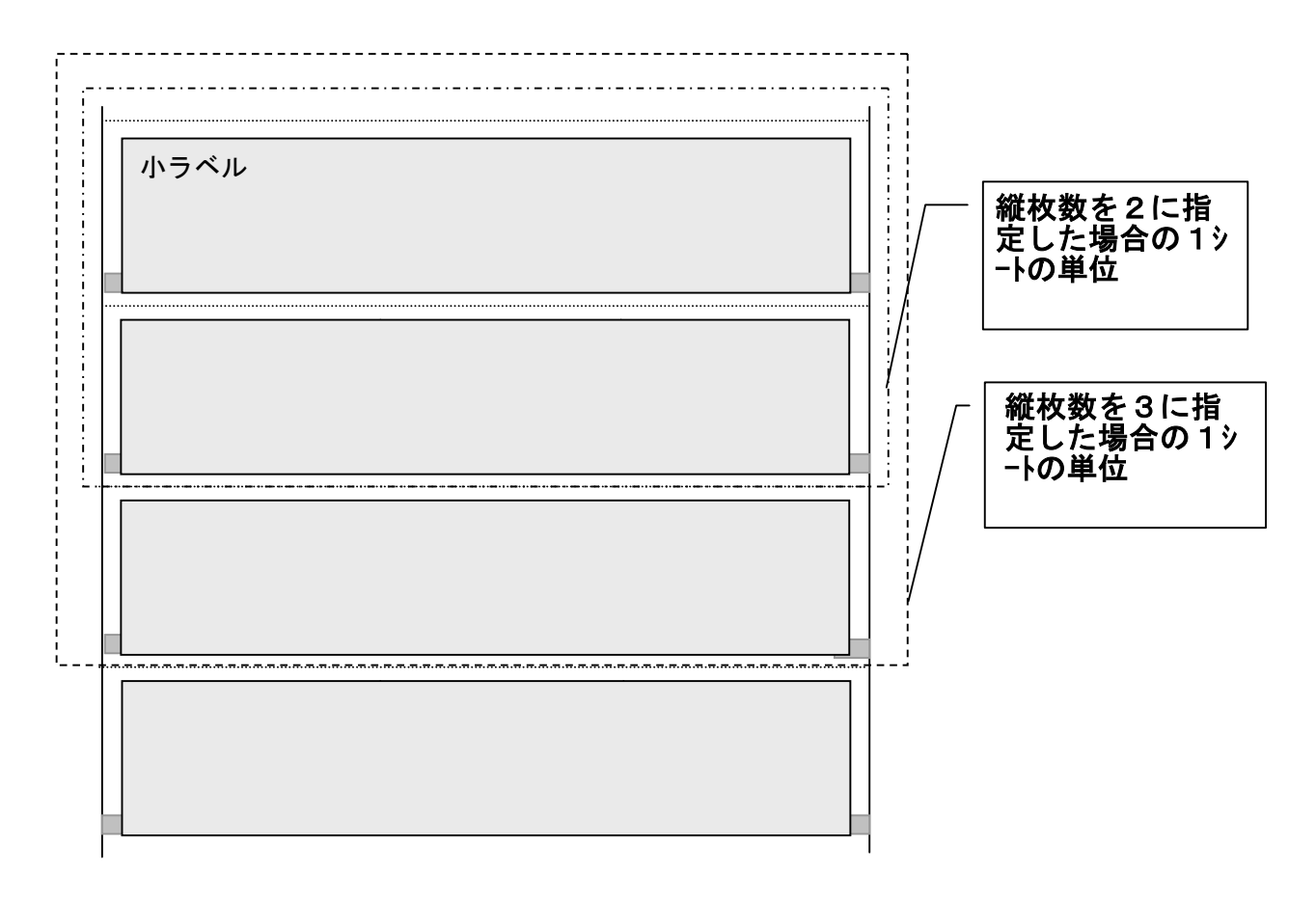

図 5-2. 多面取りラベル (横枚数を3に指定した場合の例)

#### (1)印刷順序

多面取りラベルを使用する際の印刷順序を指定します。初期値は「横」です。 図 5-3 に「印刷順序」の「横」、「縦」が選択されているときの「設定個所」表示を示します。

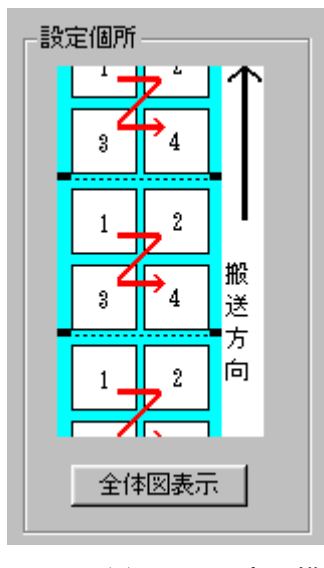

図 5-3(a) 印刷順序 横

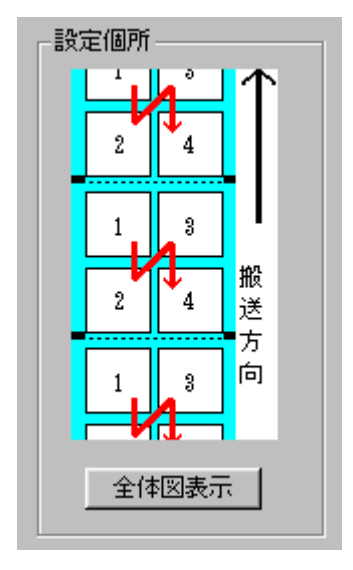

図 5-3(b) 印刷順序 縦

## (2) 台紙コピー数

多面取りラベルを使用する際の、台紙単位でのコピー部数を指定します。初期値は「1」です。 図 5-4 に「台紙コピー数」に「2」を指定した際の動作概要を示します。

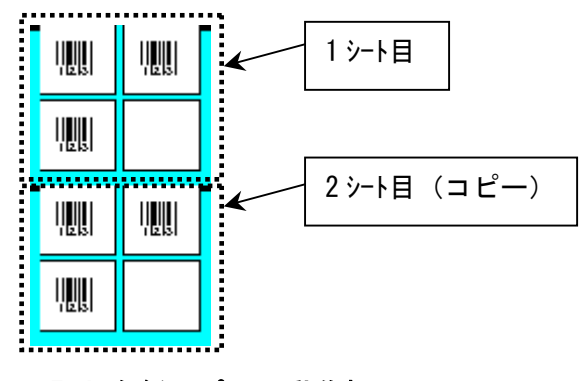

図 5-4. 台紙コピーの動作概要

## (3) 用紙登録

図 5-5 に「用紙登録」ダイアログを示します。この画面は図 5-1 に示す用紙シート内の「用紙登録」ボタンを選択することにより表示されます。ここでは多面取りラベル用に新たに「ラベル配置設定」項目が追加されております。

| 月紙登録                                             |         |        |        |       | > |
|--------------------------------------------------|---------|--------|--------|-------|---|
|                                                  |         | _      |        | OK    | 7 |
|                                                  |         |        |        | キャンセル |   |
|                                                  | 。       | 2個所——  |        |       |   |
| ●mm O inch 淡 L L L L L L L L L L L L L L L L L L | <u></u> | 全体表示   |        |       |   |
| - ラベル配置設定<br>横枚数 3 縦枚数 1                         | _ 1     |        | 11213  | 11213 |   |
| 台紙幅 258.0 📑 台紙長 50.0 📑                           |         |        | 123    | 123   |   |
|                                                  |         |        |        |       |   |
| 幅 255.0 芸 高さ 50.0 芸                              | 474     | 11213  | 11213  | 11213 |   |
| 田純井 イブシウ                                         | ─────   | 111213 | 11213  | 11213 |   |
| 幅 185.0 芸 長さ 150.0 芸                             | 向       | 11 213 | 11213  | 11213 |   |
| 印字可能領域                                           | _       | 11213  | 1 2 3  | 11213 |   |
|                                                  |         |        |        |       |   |
|                                                  |         |        | 111213 |       |   |
| -センサ無視モード→<br>□ ラベル停止位置を縦ラベルサイズで指定する。            |         | 111213 | 11213  | 11213 |   |
|                                                  |         |        |        |       |   |
| -説明<br>登録する用紙名を入力します。                            |         |        |        |       |   |
|                                                  |         |        |        |       |   |

図 5-5. 「用紙登録」ダイアログ

## (4) ラベル配置設定

ここでは使用する用紙の1シート内におけるラベル配置に関する設定を行います。

①横枚数:1シート内におけるラベルの横方向配置枚数を指定します。 図 5-5-1 に「横枚数」が選択されているときの「設定個所」表示を示します。

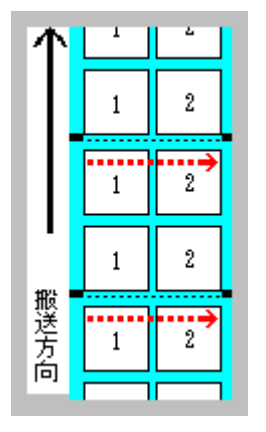

図 5-5-1.「横枚数」設定個所表示

- ②縦枚数:1シート内におけるラベルの縦方向配置枚数を指定します。
  - 図 5-5-2 に「縦枚数」が選択されているときの「設定個所」表示を示します。

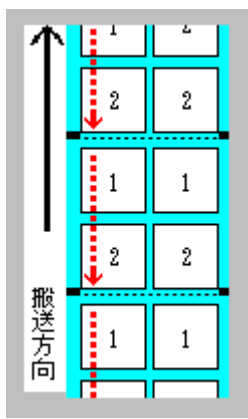

図 5-5-2. 「縱枚数」設定個所表示

- ③台紙幅:台紙幅を指定します。
  - 図 5-5-3 に「台紙幅」が選択されているときの「設定個所」表示を示します。

| 个    | 11121 | 11121 |
|------|-------|-------|
|      |       | N121  |
|      |       |       |
| 1124 |       |       |
|      |       | N121  |
| 101  |       |       |

図 5-5-3.「台紙幅」設定個所表示

④台紙長:台紙の長さを指定します。

図 5-5-4 に「台紙長」が選択されているときの「設定個所」表示を示します。

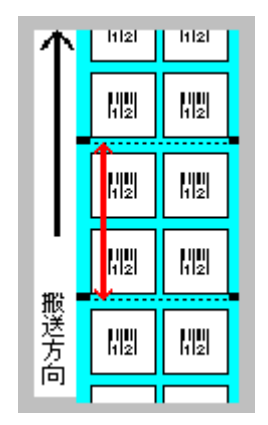

図 5-5-4. 「台紙長」設定個所表示

⑤用紙領域

左端:台紙左端から一番左に配置されているラベルの左端までの長さを指定します。 図 5-5-5 に「左端」が選択されているときの「設定個所」表示を示します。

| 个               | 11121        | 11121 |
|-----------------|--------------|-------|
|                 |              |       |
|                 |              |       |
| 1174            |              |       |
| 1版■<br>一版<br>一方 |              |       |
| 101             | <del>,</del> |       |

図 5-5-5.「左端」設定個所表示

⑥用紙領域

上端:台紙上端から一番上に配置されているラベルの上端までの長さを指定します。 図 5-5-6 に「上端」が選択されているときの「設定個所」表示を示します。

| 个    | 11121           | 11121 |
|------|-----------------|-------|
|      |                 | MU    |
|      | <b>1</b><br>112 |       |
| 1024 |                 |       |
|      |                 | MU    |
| 101  |                 |       |

図 5-5-6.「上端」設定個所表示

⑦用紙領域

幅: 台紙内の一番左に配置されているラベルの左端から一番右に配置されているラベルの右端 までの長さを指定します。

図 5-5-7 に「幅」が選択されているときの「設定個所」表示を示します。

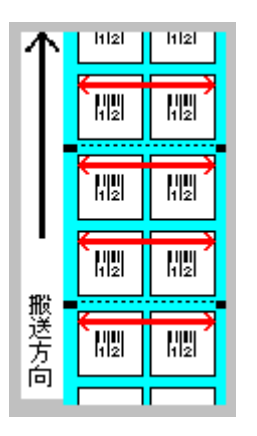

図 5-5-7. 「幅」設定個所表示

⑧用紙領域

高さ:台紙内の一番上に配置されているラベルの上端から一番下に配置されているラベルの下 端までの長さを指定します。

図 5-5-8 に「高さ」が選択されているときの「設定個所」表示を示します。

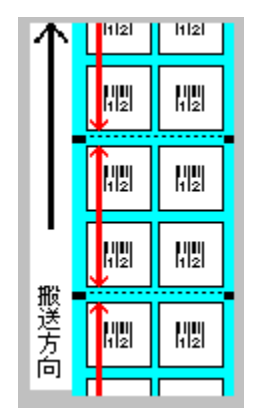

図 5-5-8.「高さ」設定個所表示

## (5) 用紙サイズ設定

ここでは台紙内に配置されているラベルに対する設定を行います。

①幅:ラベルの幅を指定します。

図 5-6-1 に「幅」が選択されているときの「設定個所」表示を示します。

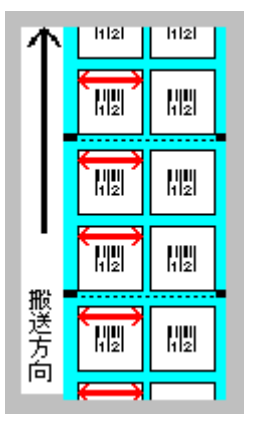

図 5-6-1.「幅」設定個所表示

②長さ:ラベルの長さを設定します。
 図 5-6-2 に「長さ」が選択されているときの「設定個所」表示を示します。

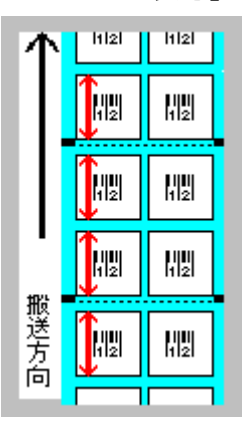

図 5-6-2. 「長さ」設定個所表示

③印字可能領域

左端: ラベル左端からの印字禁止領域を指定します。 図 5-6-3 に「長さ」が選択されているときの「設定個所」表示を示します。

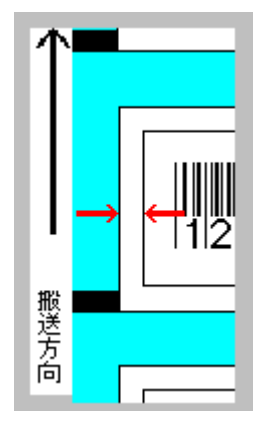

図 5-6-3.「左端」設定個所表示

- ④印字可能領域
  - 上端: ラベル上端からの印字禁止領域を指定します。 図 5-6-4 に「上端」が選択されているときの「設定個所」表示を示します。

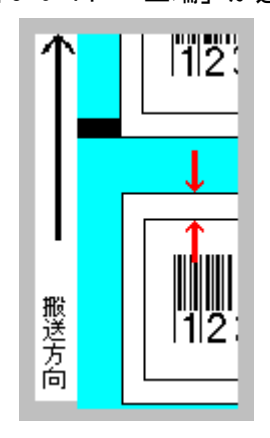

図 5-6-4.「上端」設定個所表示

⑤印字可能領域

幅: ラベル上の印字可能領域幅を指定します。 図 5-6-5 に「幅」が選択されているときの「設定個所」表示を示します。

| 1                |  |
|------------------|--|
| l                |  |
| 搬<br>送<br>方<br>向 |  |

図 5-6-5.「幅」設定個所表示

⑥印字可能領域

高さ: ラベル上の印字可能領域高さを指定します。 図 5-6-6 に「高さ」が選択されているときの「設定個所」表示を示します。

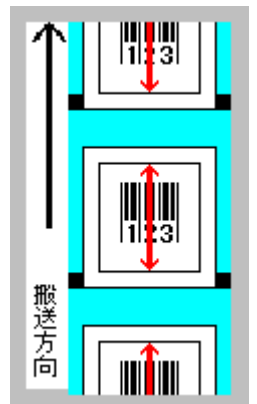

図 5-6-6.「高さ」設定個所表示

## (6) 用紙編集

図 5-7 に「用紙編集」ダイアログを示します。この画面は図 5-1 に示す用紙シート内の「用紙編 集」ボタンを選択することにより表示されます。ここでは既に登録されている用紙の設定を変更す ることができます。各設定項目の使用方法は「用紙登録」と同様です。

| <b>農度指定</b>                | 一印字漕师    | 奮ルベル — |     |     |                       |       | キシャル  |
|----------------------------|----------|--------|-----|-----|-----------------------|-------|-------|
| A                          | 1        | 234    | 45  | ≡∿œ | /ET 76                |       | 17700 |
| 単位<br>●mm Oinch            | 淡 🔳      |        | , 濃 |     | <sup>他们</sup><br>全体表示 |       |       |
| 5ベル配置設定<br>横枚数 3 三         | 新洋オケ異ケ   | 1      |     | ↑   | 1 2 3                 | 11213 | 11213 |
| 台紙幅 258.0 📑                | 台紙長      | 50.0   |     |     | 1 2 3                 | 11213 | 11213 |
| - 用紙領域                     | 上端       | 0.0    | =   |     | 1 2 3                 | 123   | 11213 |
| 幅 255.0 🚊                  | 高さ       | 50.0   |     | 搬   | 1 2 3                 |       | 11213 |
| 用紙サイズ設定<br>幅 85.0 <u>→</u> | 長さ       | 50.0   |     | 方向  |                       | 11213 | 11213 |
| 印字可能領域                     |          |        |     |     | 11213                 | 11213 | 11213 |
| 左端 0.0 三                   | 上端<br>高さ | 0.0    |     |     | 11213                 | 11213 | 11213 |
| マンサ無視チード                   |          |        |     |     | 11213                 | 11213 | 11213 |
| ラベル停止位置を縦き                 | ラベルサイ    | ズで指定   | する  |     |                       |       |       |

図 5-7.「用紙編集」ダイアログ

## (7) フリーサイズ用紙編集

図 5-8 に「フリーサイズ用紙編集」ダイアログを示します。この画面は図 5-1 に示す用紙シート 内の「フリーサイズ用紙編集」ボタンを選択することにより表示されます。ここでは「フリーサイ ズ」用紙の設定を変更するとができます。各設定項目の使用方法は「用紙登録」と同様です。

| フリーサイズ用紙編集                                                                                                    |                              | ×            |
|----------------------------------------------------------------------------------------------------|------------------------------|--------------|
| 用紙名: フリーサイズ<br>濃度指定<br>▲ ▼<br>単位<br>● mm ● inch                                                                                                    | <u>データ参照</u><br>設定個所<br>全体表示 | ОК<br>++>teル |
| ラベル配置設定         横枚数 1       三         台紙幅 1180       三         台紙幅 1180       三         台紙幅 1180       三         日紙領域       二         左端 20       三         上端 3.0       三         幅 1150       三         高さ 115.0       三 | 搬送                           |              |
| 幅 115.0 三 長さ 115.0 三<br>印字可能領域<br>左端 0.0 三 上端 0.0 三<br>幅 104.0 三 高さ 115.0 三<br>センサ無視モード                                                                                                    |                              |              |
| <ul> <li>□ ラベル停止位置を縦ラベルサイズで指定する</li> <li>説明</li> <li>ここにマウスカーツルのある 入力項目についての説明が表示。</li> </ul>                                                                                                    | されます。                        |              |

## 図 5-8.「フリーサイズ用紙編集」ダイアログ

## 6. TrueType フォント

## 6-1. 「e シリーズ、MT/MR110w、M-48Pro シリーズ、TASSHA」

図 6-1 に「TrueType フォント」シートを示します。「TrueType フォント名」にはプリンタが内 臓している TrueType フォントが表示されます。

| 🧉 SATO MR110W の既定                                                                                    | ? ×                            |
|----------------------------------------------------------------------------------------------------|--------------------------------|
| ブリンタ 用紙 動作モード その他 デバイスの<br>ダウンロードフォント ユーティリティ テスト印<br>TrueTypeフォント名       CG Times<br>CG Triumvirate | 設定 クリエイトフォント<br>字 TrueTypeフォント |
|                                                                                                    | <u>設定</u>                      |
|                                                                                                    |                                |
|                                                                                                    |                                |
| 説明<br>Truetypeフォントを一覧表示します。                                                                          |                                |
|                                                                                                    | OK キャンセル                       |

図 6-1.「TrueType フォント」シート

※プリンタ内蔵の TrueType フォントが PC 側にもインストールされている必要があります。 2種の TrueType フォント「CG Times」および「CG Triumvirate」は、プリンタドライバの インストール時に P C にインストールされます。

TASSHA のみ「CG Times」、「CG Triumvirate」、「HG 明朝 L」、「HG ゴシック B」 がインストール されます。 図 6-1 に示すシート内の「TrueType フォント名」に表示されているフォントを選択し、「詳細設 定」ボタンを選択することにより、図 6-2 に示す「TrueType フォント詳細設定」ダイアログが表示さ れます。ここでは選択した TrueType フォントに対して以下の設定を行うことができます。

| TrueTypeフォント書業                 | 細設定                         |                                  | ×  |
|--------------------------------|-----------------------------|----------------------------------|----|
| 登録フォント名<br>- フォント種別-<br>で レジデン | CG Times<br>トフォントコマンド       | ○ ビットイメージコマンド                    |    |
| - 連番設定                         | モード<br>〇 16進モード<br>〇 10進モード | 同一発行枚数 1 增減値 1 連番有効桁数 1 下位無効桁数 0 |    |
| ≣XAB                           |                             | OK キャンセ                          | IL |
| =記9月<br>二二にマウスカー               | -ソルのある 入力項目にご               | いての説明が表示されます。                    |    |

図 6-2.「TrueType フォント詳細設定」ダイアログ

①フォント種別

レジデントフォントコマンドとして出力するのかグラフィックデータとして出力するのか を指定します。

②連番設定

選択した TrueType フォントに連番機能を設定することができます。この機能は「クリエイトフォント」シートにおける「装飾フォント」の「連番設定」機能と同様です。

「フォント種別」において「ビットイメージコマンド」を指定した場合には連番設定項目は マスク表示され設定不可になります。

※TASSHA のみ連番設定の機能はありません。

## 6-2.「SR400 シリーズ」

図 6-3 に「TrueType フォント」シートを示します。「TrueType フォント名」にはプリンタが内蔵している TrueType フォントが表示されます。

| 🤹 SATO SR424 の既定                                      | ? × |
|-------------------------------------------------------|-----|
| 「パージョン】用紙 】動作モード】拡張処理設定】クリエイトフォント】ユーティリティ TrueTypeフォン | 本门  |
| TrueTypeフォント名<br>CG Triumvirate                       |     |
| 説明<br>Truetypeフォントを一覧表示します。<br>OK キャンセル               |     |

図 6-3.「TrueType フォント」ダイアログ

※プリンタ内蔵の TrueType フォントが PC 側にもインストールされている必要があります。 2種の TrueType フォント「CG Times」および「CG Triumvirate」は、プリンタドライバの インストール時に P C にインストールされます。 図 6-3 に示すシート内の「TrueType フォント名」に表示されているフォントを選択し、「詳細設 定」ボタンを選択することにより、図 6-4 に示す「TrueType フォント詳細設定」ダイアログが表示さ れます。ここでは選択した TrueType フォントに対して以下の設定を行うことができます。

| TrueTypeフォント言羊約                | 細設定                               |                                                                                             | ×        |
|--------------------------------|-----------------------------------|---------------------------------------------------------------------------------------------|----------|
| 登録フォント名<br>- フォント種別-<br>・ レジテン | CG Times<br><sup>ル</sup> フォントコマンド | ○ ビットイメージコマン                                                                                | e        |
| - 連番設定                         | モード<br>〇 16進モード<br>〇 10進モード       | <ul> <li>同→発行枚数</li> <li>1</li> <li>1</li> <li>連番有効桁数</li> <li>1</li> <li>下位無効桁数</li> </ul> |          |
|                                |                                   | <u>OK</u> *                                                                                 | +)th     |
| ここにマウスカー                       | -ソルのある 入力項目につ                     | いての説明が表示されます。                                                                               | <b>,</b> |

図 6-4.「TrueType フォント詳細設定」ダイアログ

①フォント種別

レジデントフォントコマンドとして出力するのかグラフィックデータとして出力するのか を指定します。

②連番設定

選択した TrueType フォントに連番機能を設定することができます。この機能は「クリエイトフォント」シートにおける「装飾フォント」の「連番設定」機能と同様です。

「フォント種別」において「ビットイメージコマンド」を指定した場合には連番設定項目は マスク表示され設定不可になります。

#### 7.動作モード

### 7-1. 「e シリーズ、MT/MR110w、M-48Pro シリーズ、TASSHA」

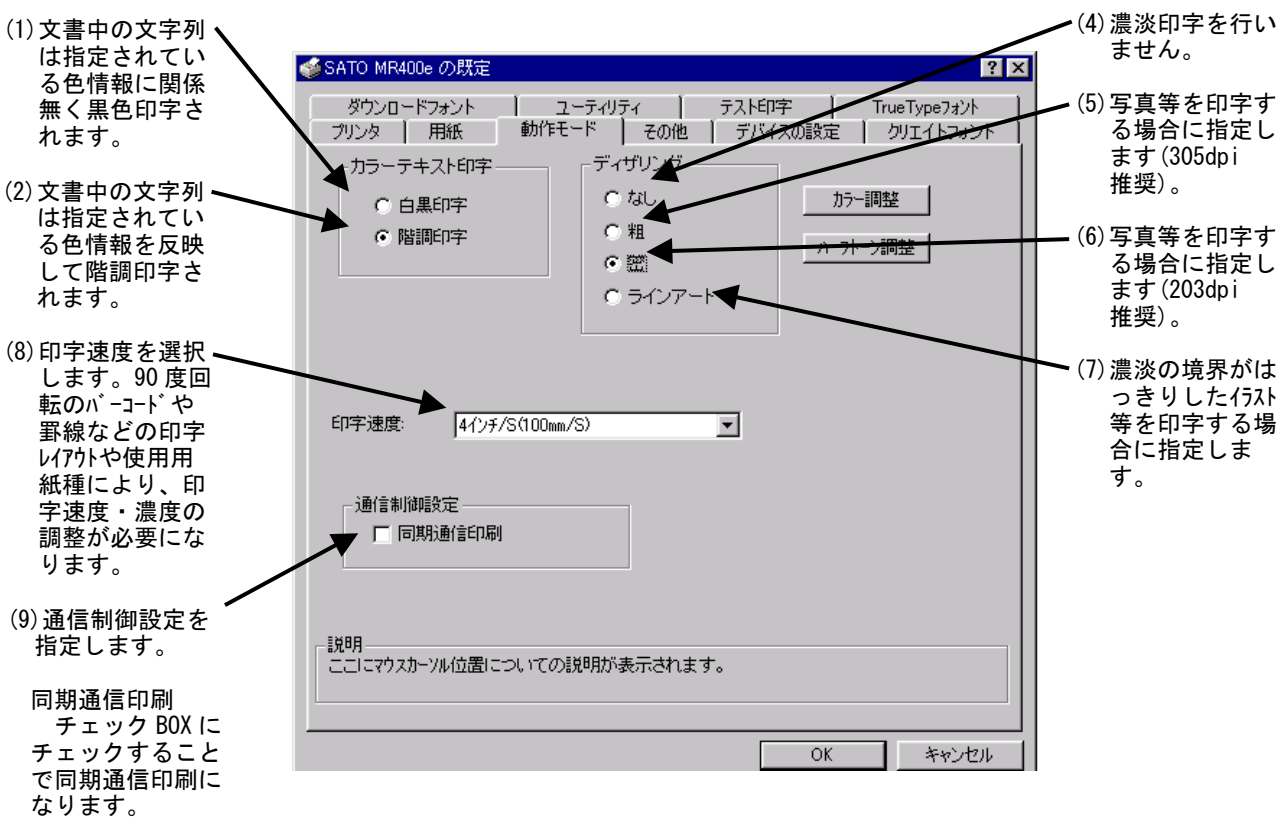

図7に「動作モード」画面を示します。ここでは以下の設定を行います。

#### 図 7.「動作モード」 画面

※同期通信印刷

ラベルの印字完了を1枚(1アイテム)ごとに確認しながら出力します。

7-2. 「SATOCe シリーズ」

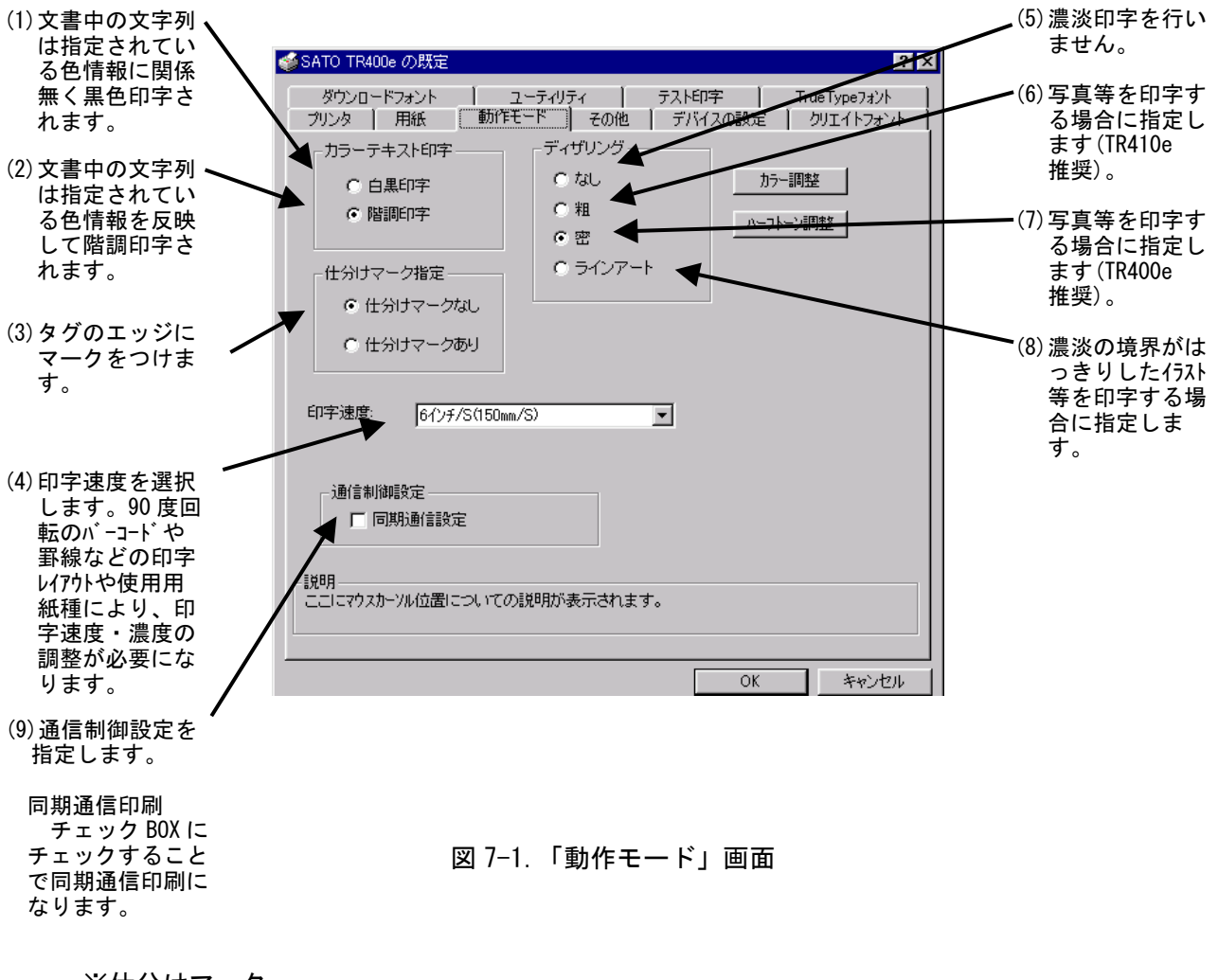

図 7-1 に「動作モード」画面を示します。ここでは以下の設定を行います。

※仕分けマーク

仕分けマークは、「デバイスの設定」タブの「情報取得」をクリックし、現在プリンタに設 定されている用紙によって、設定有効・無効の表示になります。

設定有効の用紙 :「センターホールタグ」「横ホールタグ」「角Rタグ」「タグアイマーク」 設定無効の用紙 :「ラベルギャップ」「ラベルアイマーク」

#### ※同期通信印刷

ラベルの印字完了を1枚(1アイテム)ごとに確認しながら出力します。

7-3. 「SR400 シリーズ」

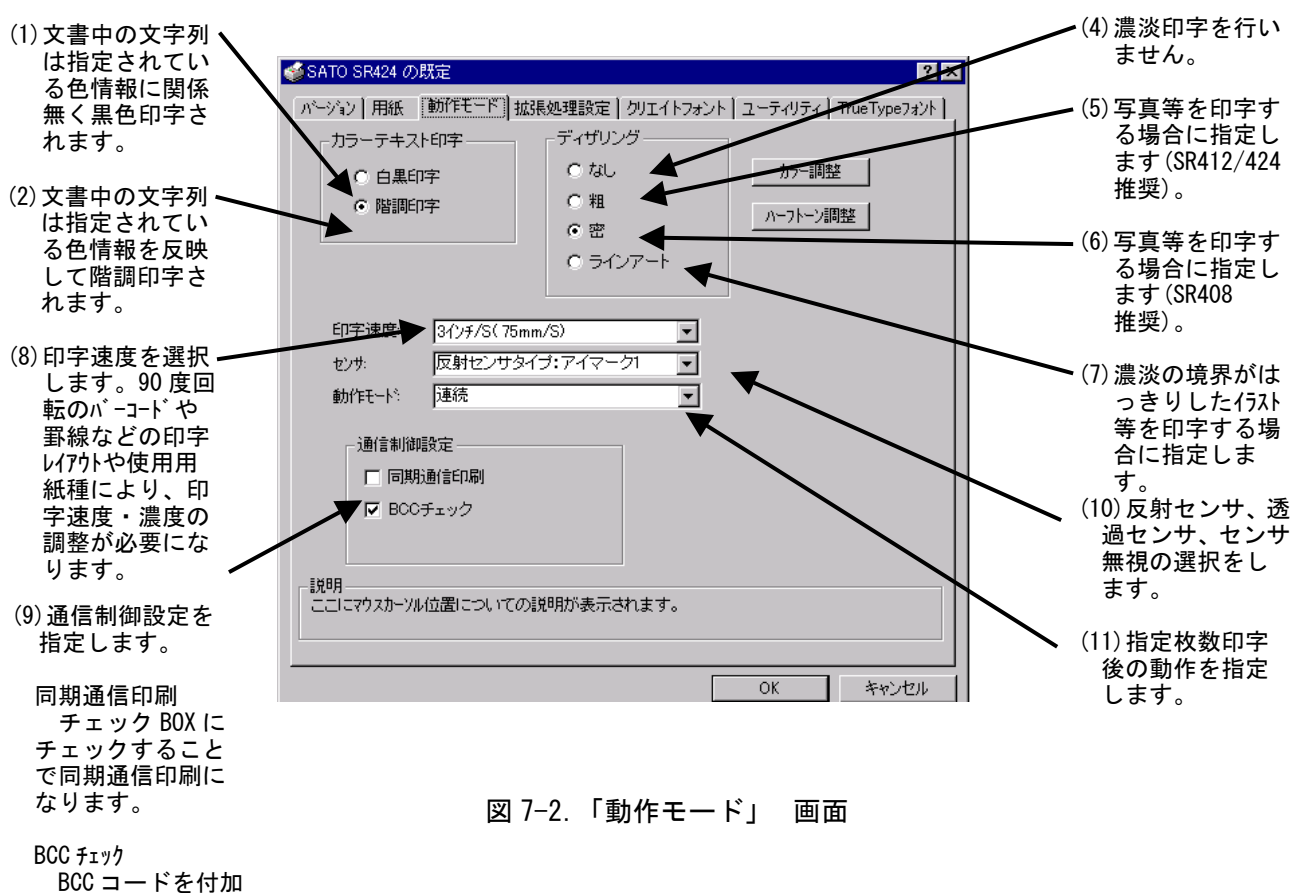

図 7-2 に「動作モード」画面を示します。ここでは以下の設定を行います。

BCC コードを付加 するかを指定します。

※同期通信印刷

ラベルの印字完了を1枚(1アイテム)ごとに確認しながら出力します。

※BCC チェック

BCC チェックを行うかを指定します。ESC+A~ESC+Z までの排他的論理和を計算し、1 バイト付加します。

## 8. その他

SR400 シリーズ以外で使用する画面になります。

図 8-1 に「その他」画面を示します。ここでは以下の設定を行います。

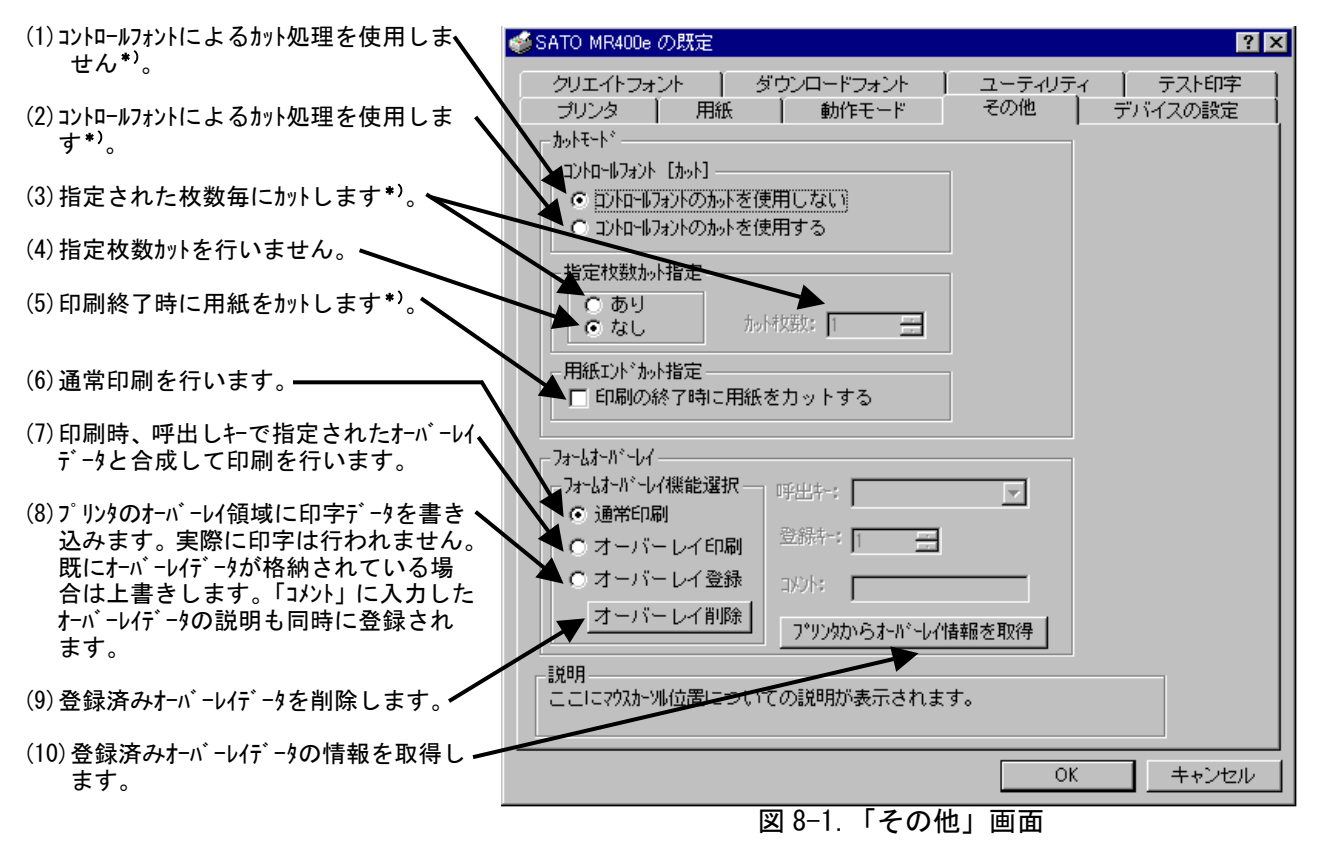

\*)コントロールフォント

コントロールフォントのカットを使用すると、アプリケーションソフトにより印字レイアウト を作成するのと同時に、そのレイアウトを印字する際のカット動作も指定することができます。 カット指定コマンドには「CT」と「~」の2種類があり、コントロールフォント自体もコマン ドの指定方法に応じて2種類あります。

①「CT」および「~」のカット動作

両コマンド共に何枚毎にカットするのかを指定するものですが、印刷枚数に対する動作が 次のように異なります。

- 例) 指定カット枚数2、印刷枚数3を指定した場合
  - ◇「CT」コマンドによるカット動作◇

2枚毎にカットし、全部で3枚発行します。

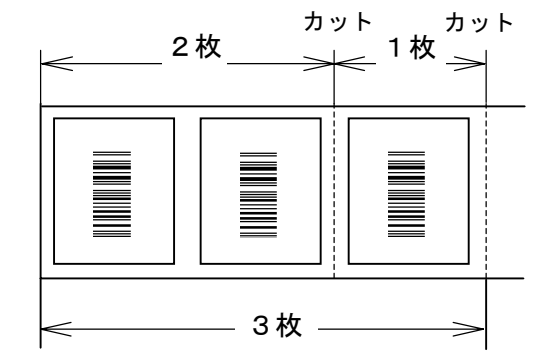

図 8-2. 「CT」コマンドによるカット動作

◇「~」コマンドによるカット動作◇

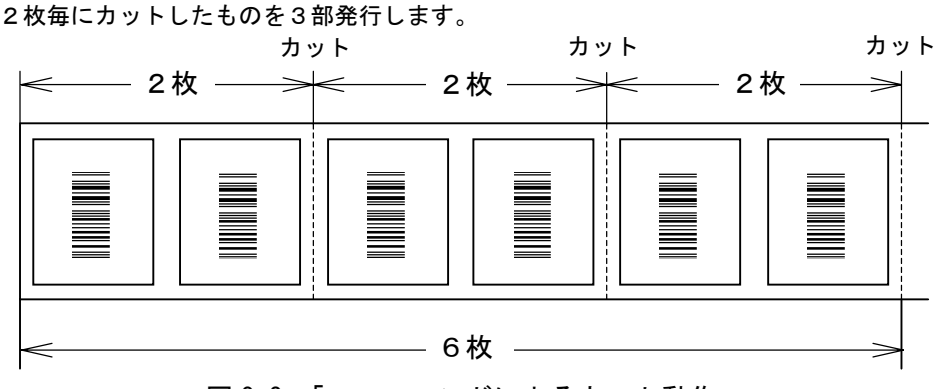

図 8-3. 「~」コマンドによるカット動作

②コントロールフォントの種類

コントロールフォントはコマンドの指定方法に応じて2種類あります。

◇プリンタコントロール(コマンド)による指定◇

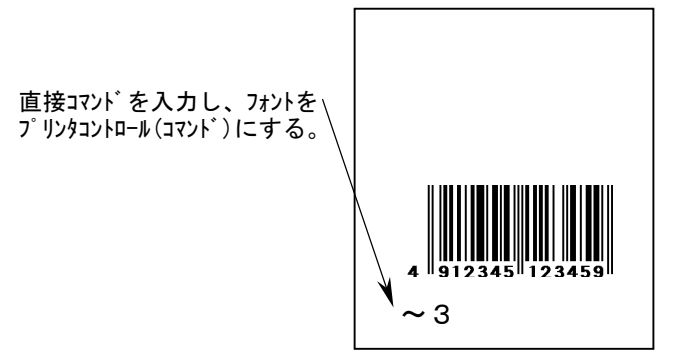

図 8-4. プリンタコントロール (コマンド) による指定

◇プリンタコントロール(ファイル)による指定◇

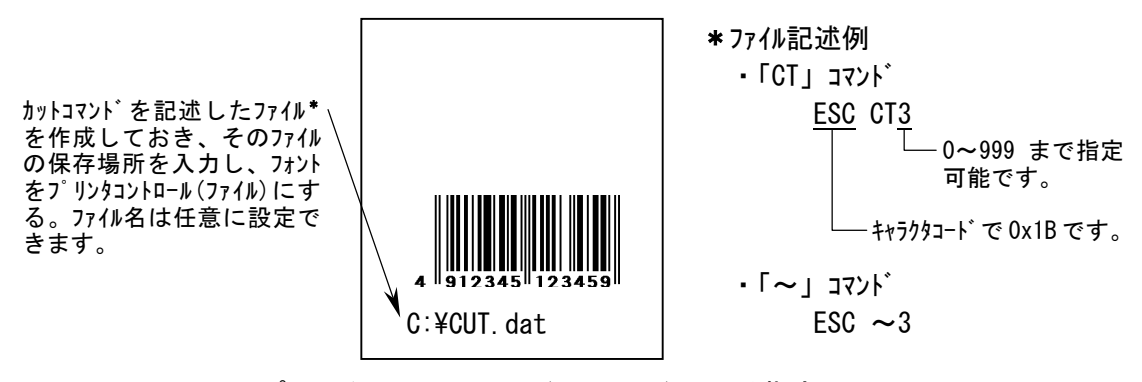

図 8-5. プリンタコントロール (ファイル)による指定

#### 9. 拡張処理設定

SR400 シリーズでのみ使用する画面になります。

図 9-1 に「拡張処理設定」画面を示します。ここでは以下の設定を行います。

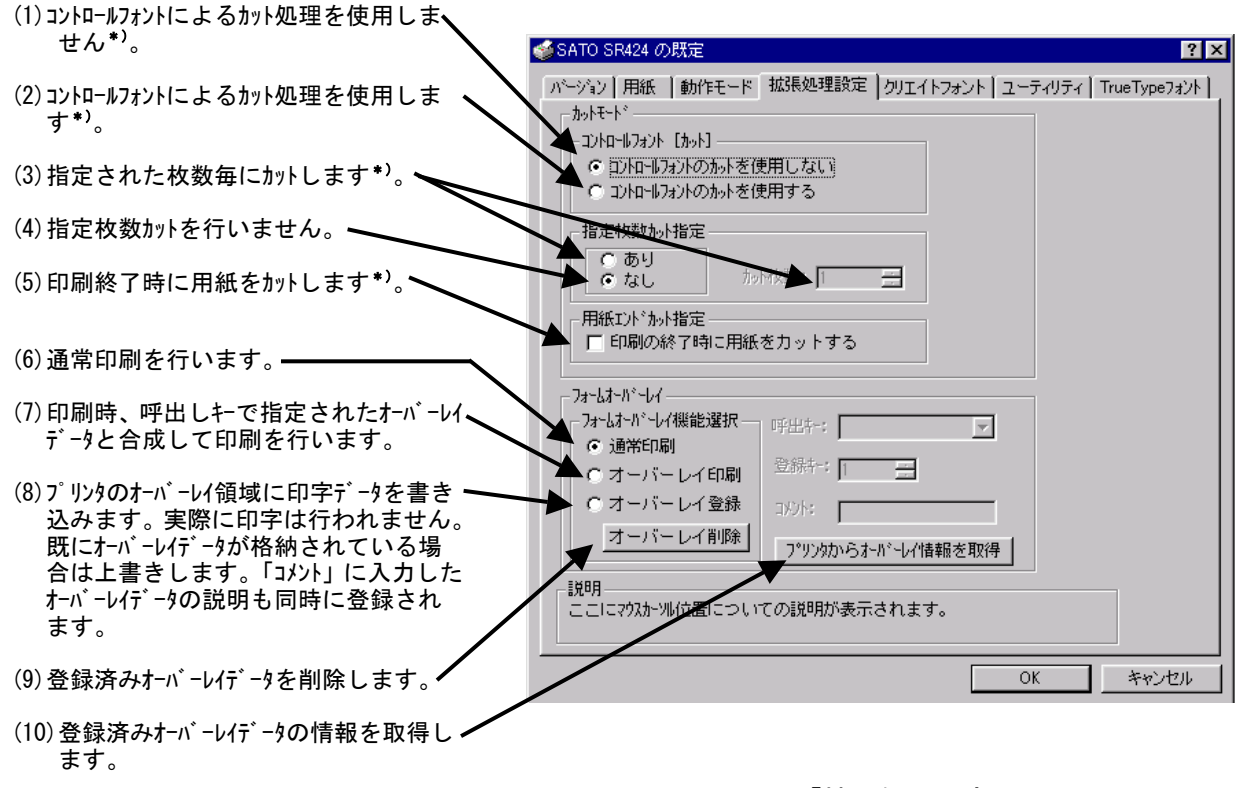

図 9-1.「拡張処理設定」画面

\*)コントロールフォント

コントロールフォントのカットを使用すると、アプリケーションソフトにより印字レイアウト を作成するのと同時に、そのレイアウトを印字する際のカット動作も指定することができます。 カット指定コマンドには「CT」と「~」の2種類があり、コントロールフォント自体もコマン ドの指定方法に応じて2種類あります。

①「CT」および「~」のカット動作

両コマンド共に何枚毎にカットするのかを指定するものですが、印刷枚数に対する動作が 次のように異なります。

- 例) 指定カット枚数2、印刷枚数3を指定した場合
  - ◇「CT」コマンドによるカット動作◇

2枚毎にカットし、全部で3枚発行します。

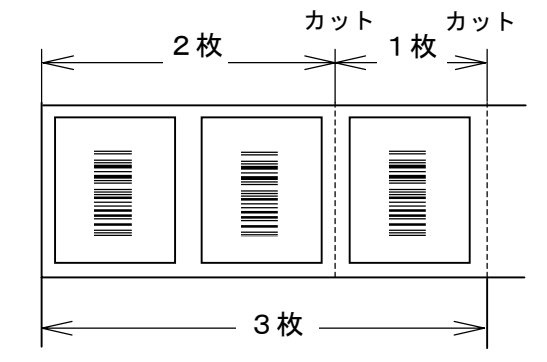

図 9-2. 「CT」コマンドによるカット動作

◇「~」コマンドによるカット動作◇

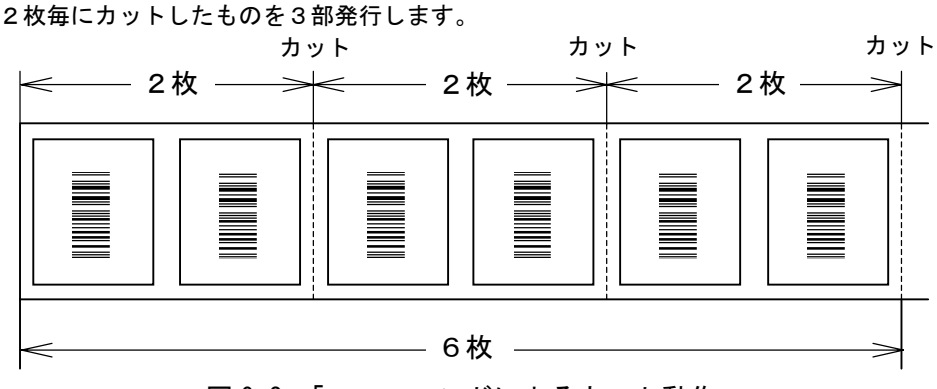

図 9-3. 「~」コマンドによるカット動作

②コントロールフォントの種類

コントロールフォントはコマンドの指定方法に応じて2種類あります。

◇プリンタコントロール(コマンド)による指定◇

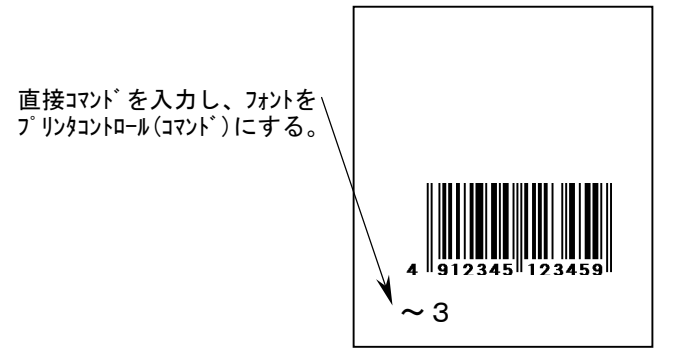

図 9-4. プリンタコントロール (コマンド) による指定

◇プリンタコントロール(ファイル)による指定◇

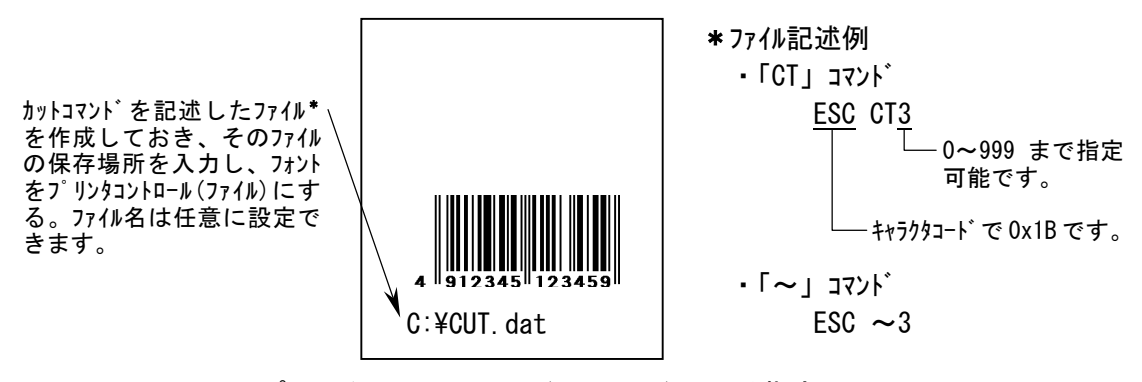

図 9-5. プリンタコントロール (ファイル)による指定

## 10. デバイスの設定

## 10-1.「e シリーズ、MT/MR110w、M-48Pro シリーズ、TASSHA」

図 10 にデバイスの設定画面を示します。ここでは以下の設定を行います。

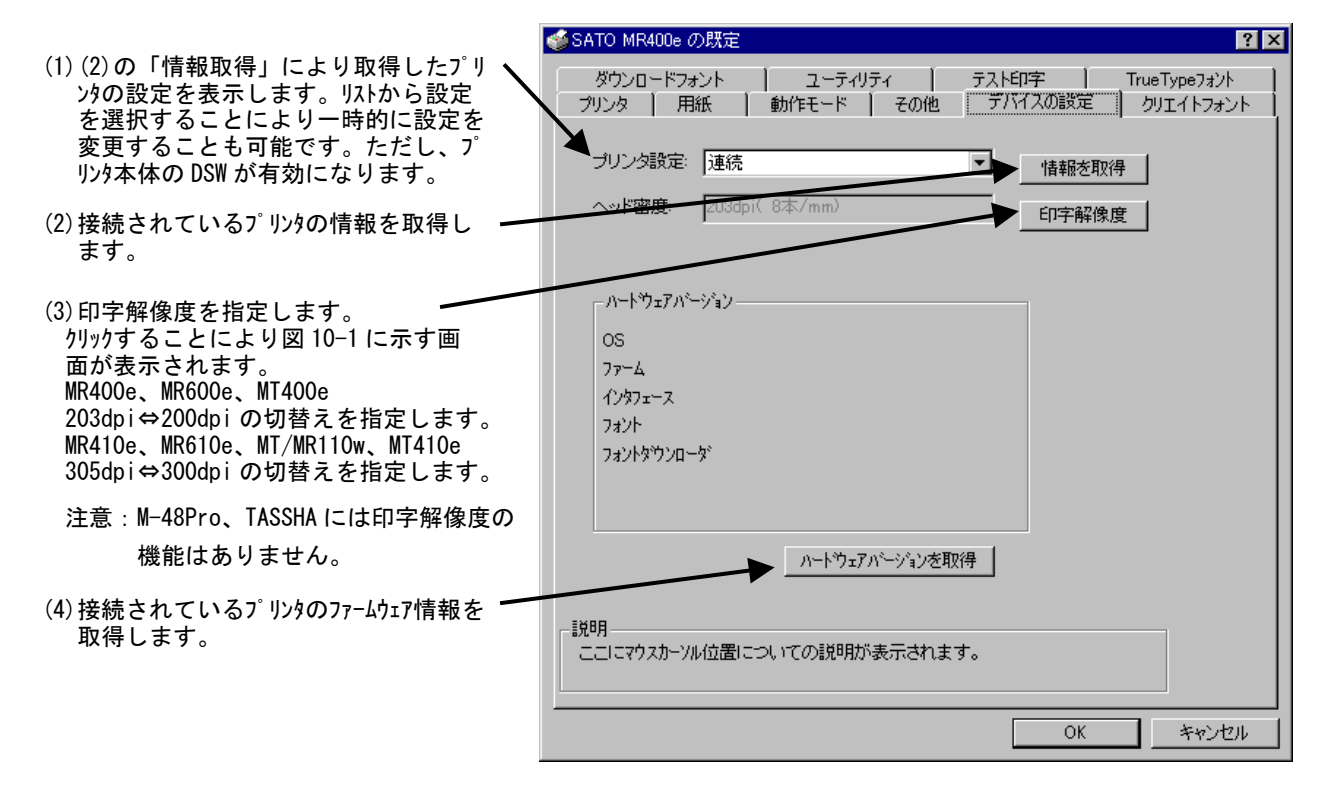

図 10. 「デバイスの設定」画面

#### 印字解像度

ヘッド密度切替えを設定します。 通常は設定する必要はありません。

図 10-1 「OK」クリックすると図 10-2 に移行 します。 「キャンセル」をクリックすると図 10 に移行 します。

| 印字解像度                      | ×     |  |  |
|----------------------------|-------|--|--|
| 通常指定する必要はありません。<br>指定しますか。 |       |  |  |
| <u> </u>                   | キャンセル |  |  |

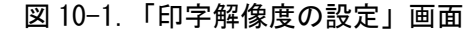

- 注意: M-48Pro、TASSHA には印字解像度の機能 はありません。

印井新健康
 「印井新健康
 「印井新健康
 「印井新健康
 「印井新健康
 「日井新健康
 「日井新健康
 「日井新健康
 「日井新健康
 「日井新健康
 「日井新健康
 「日井新健康
 「日井新健康
 「日井新健康
 「日井新健康
 「日井新健康
 「日井新健康
 「日井新健康
 「日井新健康
 「日井新健康
 「日井新健康
 「日井新健康
 「日井新健康
 「日井新健康
 「日井新健康
 「日井新健康
 「日井新健康
 「日井新健康
 「日井新健康
 「日井新健康
 「日井新健康
 「日井新健康
 「日井新健康
 「日井新健康
 「日井新健康
 「日井新健康
 「日井新健康
 「日井新健康
 「日井新健康
 「日井新健康
 「日井新健康
 「日本
 「日本
 「日本
 「日本
 「日本
 「日本
 「日本
 「日本
 「日本
 「日本
 「日本
 「日本
 「日本
 「日本
 「日本
 「日本
 「日本
 「日本
 「日本
 「日本
 「日本
 「日本
 「日本
 「日本
 「日本
 「日本
 「日本
 「日本
 「日本
 「日本
 「日本
 「日本
 「日本
 「日本
 「日本
 「日本
 「日本
 「日本
 「日本
 「日本
 「日本
 「日本
 「日本
 「日本
 「日本
 「日本
 「日本
 「日本
 「日本
 「日本
 「日本
 「日本
 「日本
 「日本
 「日本
 「日本
 「日本
 「日本
 「日本
 「日本
 「日本
 「日本
 「日本
 「日本
 「日本
 「日本
 「日本
 「日本
 「日本
 「日本
 「日本
 「日本<

10-2.「SATOCe シリーズ」

図 10-3 にデバイスの設定画面を示します。ここでは以下の設定を行います。

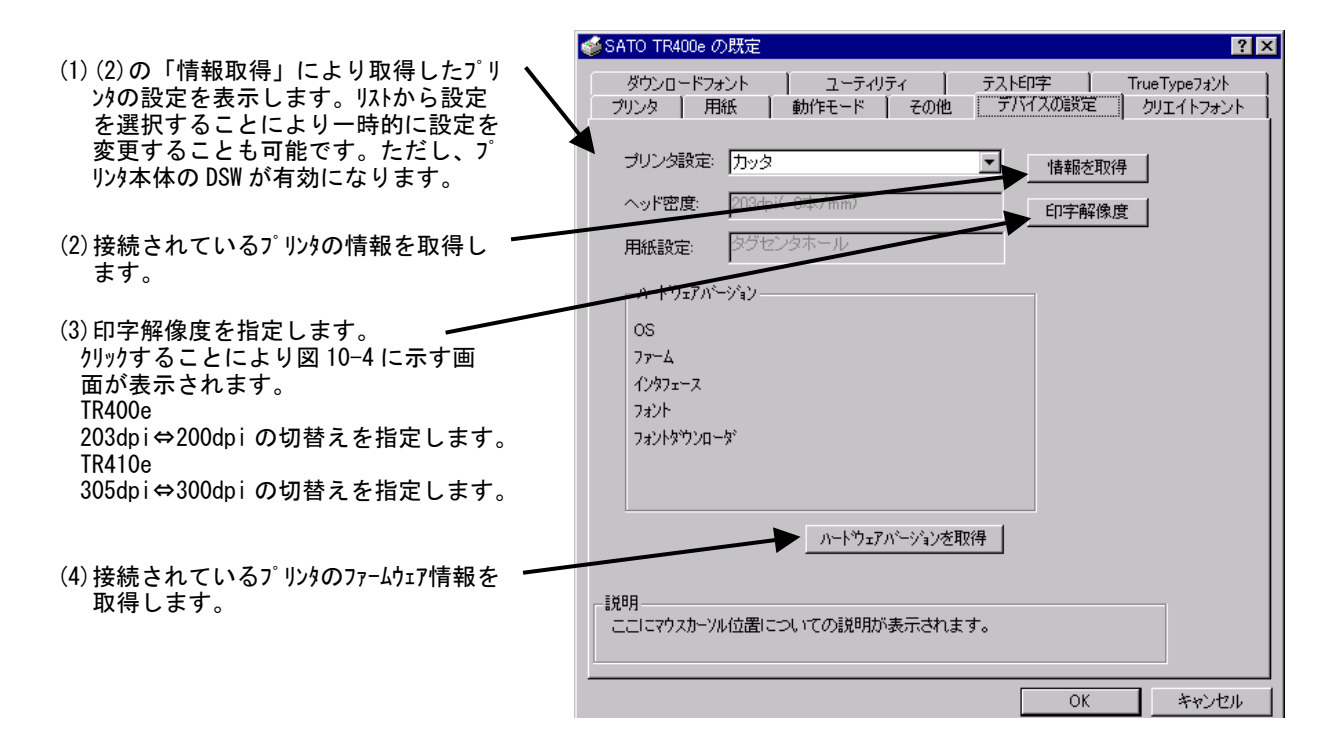

図 10-3.「デバイスの設定」画面

#### 印字解像度

ヘッド密度切替えを設定します。 通常は設定する必要はありません。

図 10-4 「OK」クリックすると図 10-5 に移行 します。 「キャンセル」をクリックすると図 10-3 に 移行します。

| 印字解像度              | ×        |
|--------------------|----------|
| 通常指定する必<br>指定しますか。 | 要はありません。 |
| OK                 |          |

図 10-4.「印字解像度の設定」画面

×

OK

| TR400e の場合                              | 印字解像度                         |  |  |
|-----------------------------------------|-------------------------------|--|--|
| 203dpi、200dpi の切替えを指定します。               | 印字解佛度                         |  |  |
| TR410e の場合<br>305dpi、300dpi の切替えを指定します。 | ⑦ 203dpi(標準) ○ 200dpi(特殊)     |  |  |
|                                         | 12明<br>ヘッド密度を2036((標準)に指定します。 |  |  |
|                                         |                               |  |  |

図 10-5.「印字解像度の設定」画面

注意:プリンタドライバをインストールした後、使用するインタフェースにてパソコンとプリンタ を接続し、必ず「情報の取得」をクリックしてください。 図 10-6 にデバイスの設定画面を示します。ここでは以下の設定を行います。

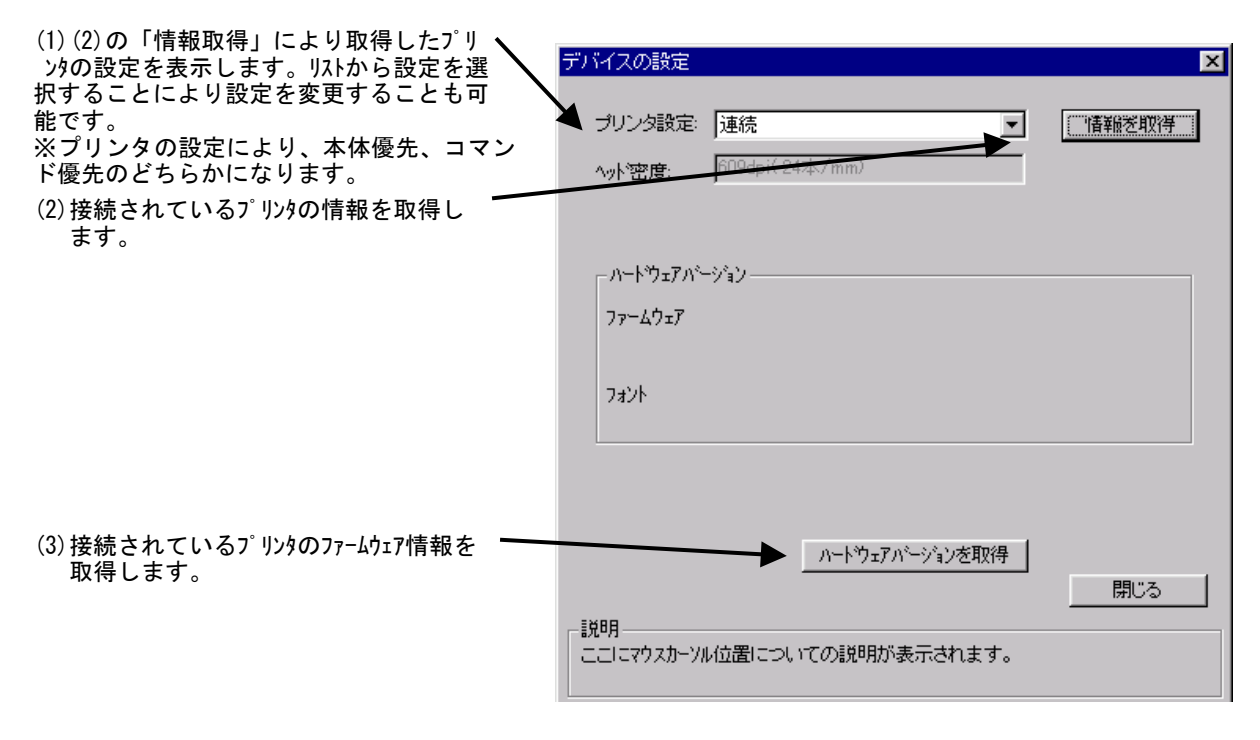

図 10-6. 「デバイスの設定」 画面

11.ユーティリティ(SR400 シリーズのみ)

図 11 にユーティリティの設定画面を示します。ここでは以下のサブダイアログの表示を行いま す。

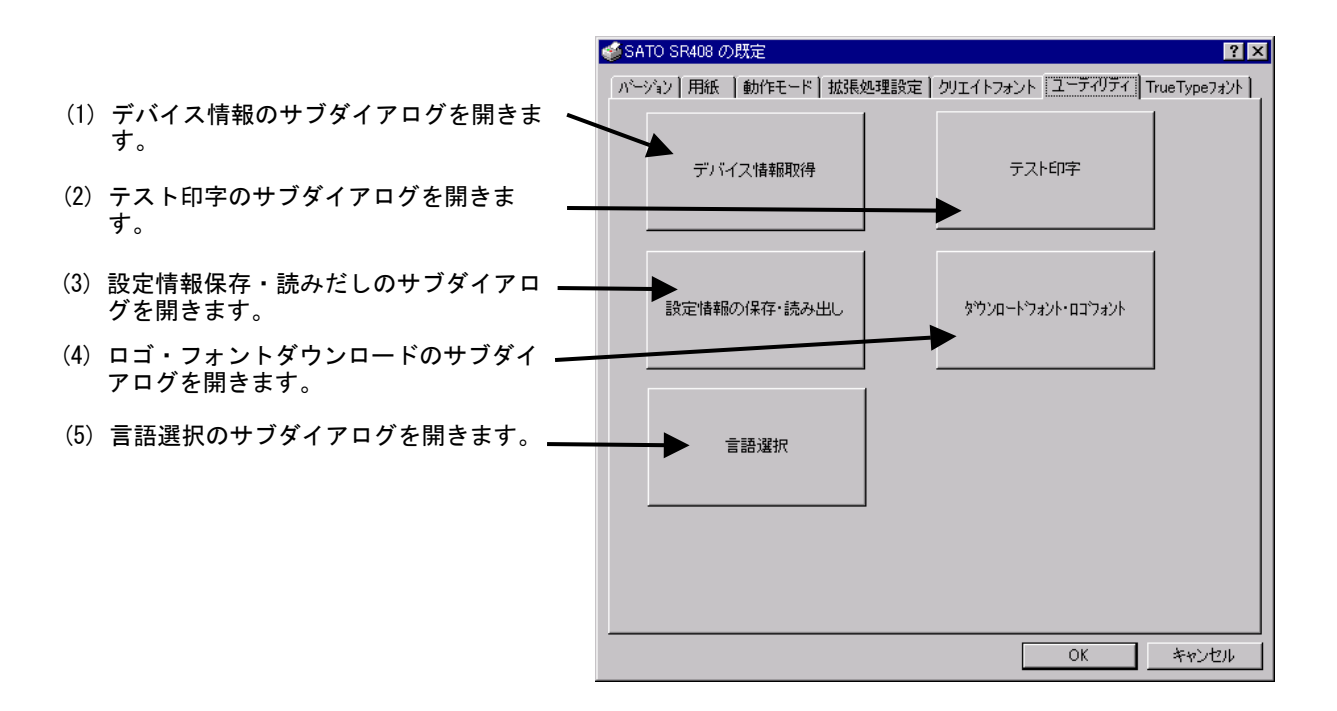

図 11. ユーティリティの設定画面

## 12. クリエイトフォント

図 12-1 に「クリエイトフォント」画面を示します。ここでは「装飾フォント」と「バーコード フォント」の設定を行います。

「装飾フォント」とは、レジデントフォントに対して倍率や回転角度、連番機能等を任意に設定 し、それらの設定を反映させた状態のフォントを1つのフォントとして登録したものです。アプリ ケーションソフトの書類上にデータを入力し、そのデータのフォントを装飾フォントにすることに より、印字結果には倍率や回転角度、連番等の設定が反映されます(アプリケーションソフトの編 集画面上には反映されません)。「バーコードフォント」とは、アプリケーションソフトの書類上に 入力したデータのフォントをバーコードフォントにすることにより、印字の際にはそのデータがバ ーコード化されるというものです。

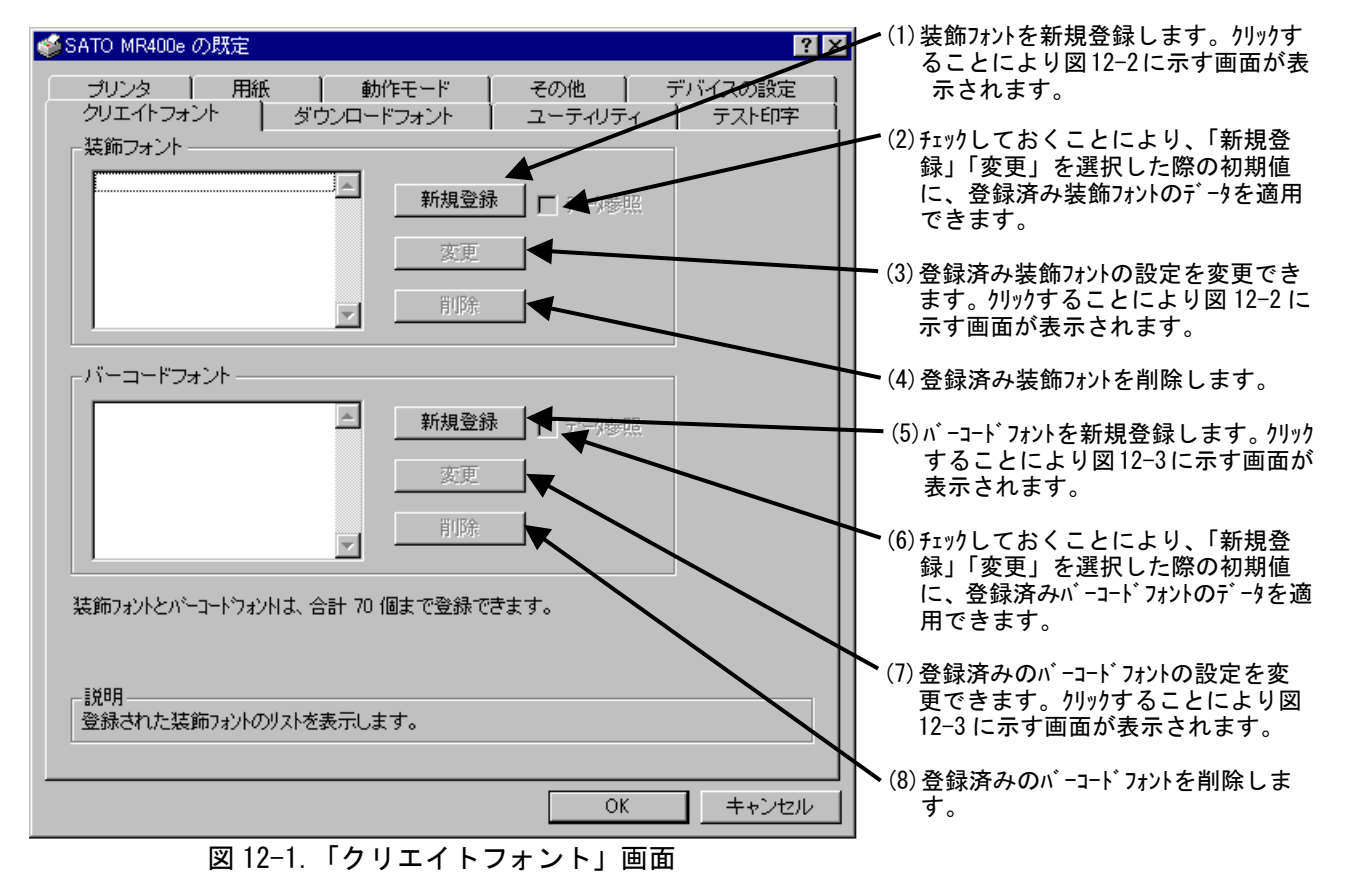

装飾フォントとバーコードフォントは合計 70 個まで登録可能です。

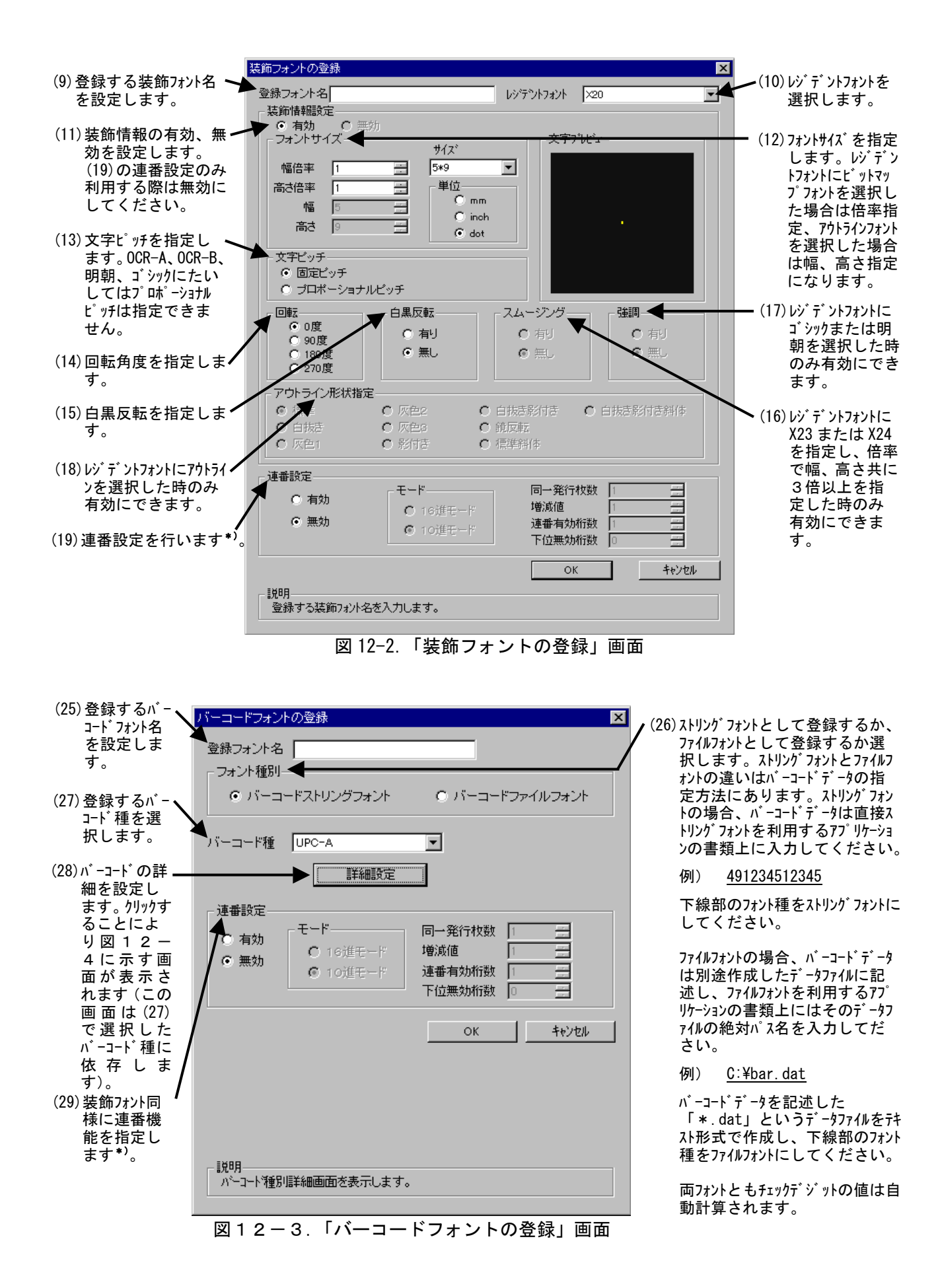

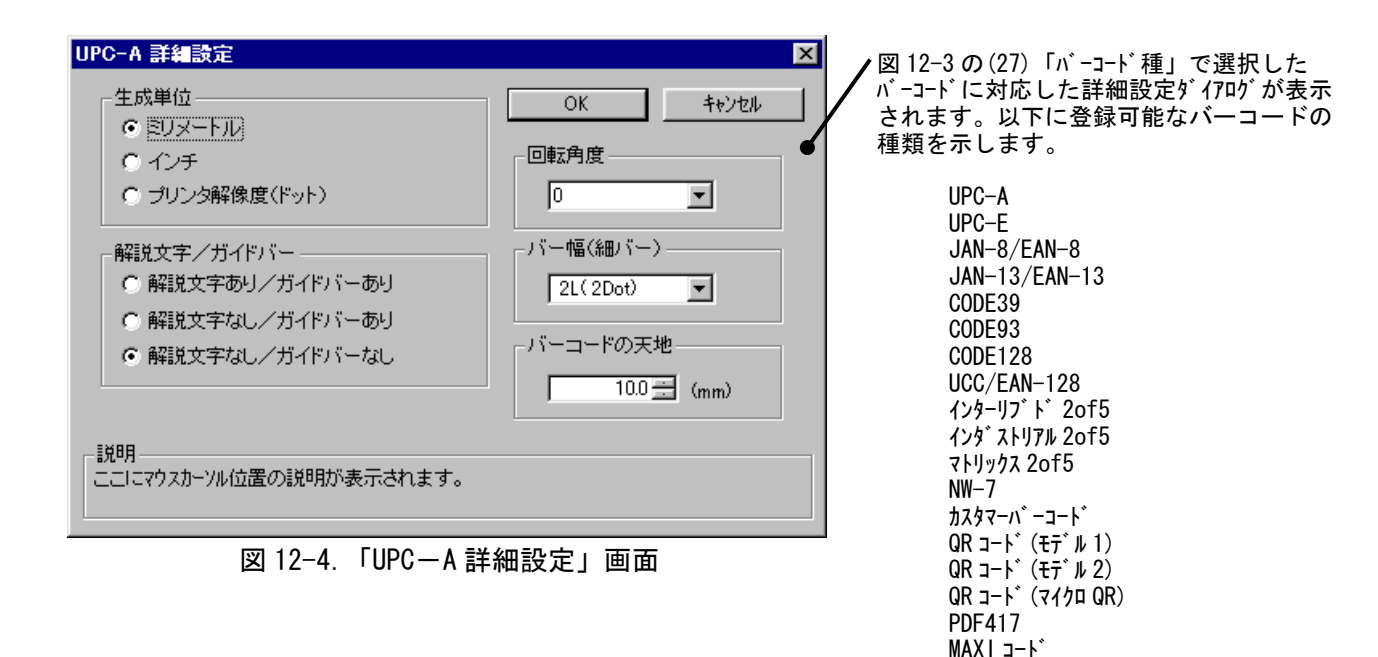

#### \*) 連番設定例

図 12-2(19)、図 12-3(29)の連番設定における各項目の内容を以下に示します。

| 有効・無効           | : 連番設定を有効にするか無効にするか選択します。無効にする際は図 12-2(11) |  |
|-----------------|--------------------------------------------|--|
|                 | の装飾情報設定が有効になっている必要があります。                   |  |
| 16 進モード・10 進モード | : 連番の対象を 16 進数とみなすか 10 進数とみなすか設定します。       |  |
| 同一発行枚数          | :何枚発行する度に連番させるか設定します。                      |  |
| 増減値             | : 連番毎の加算値または減算値を設定します。                     |  |
| 連番有効桁数          | :連番させる桁数を設定します。                            |  |
| 下位無効桁数          | : 連番させる最小桁以下の桁数を設定します。                     |  |
|                 |                                            |  |

データマトリックスコード マイクロ PDF417

モード:16進モード 同一発行枚数:2 増減値:5 連番有効桁数:2 下位無効桁数:3 印字データの初期値:00F8001とした場合 連番有効桁は図 12-5 に示すようになります。

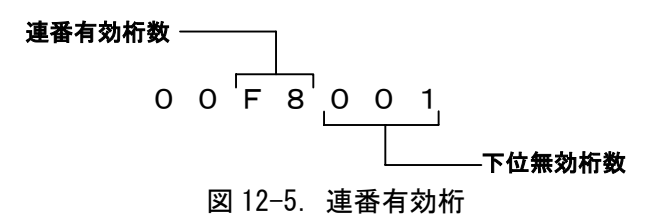

連番動作は図 12-6 に示すようになります。

| 発行枚数         |                     | 印字デ          | ータ          |    |          |
|--------------|---------------------|--------------|-------------|----|----------|
| 1枚目          | • • • • • • • • • • | 00 <u>F</u>  | <u>8</u> 00 | 1  | 日 改行比對人  |
| 2枚目          | • • • • • • • • • • | 00 <u>F</u>  | <u>8</u> 00 | 1_ | 同一充行权致 2 |
| 3枚目          |                     | 00 <u>F</u>  | <b>D</b> 00 | 1  |          |
| 4 枚目         | • • • • • • • • • • | 00 <u>F</u>  | <b>D</b> 00 | 1_ |          |
| 5枚目          |                     | 0 0 <u>0</u> | <u>2</u> 00 | 1  |          |
| 6枚目          | • • • • • • • • • • | 0 0 <u>0</u> | <u>2</u> 00 | 1_ |          |
| 7枚目          | • • • • • • • • • • | 0 0 <u>0</u> | <u>7</u> 00 | 1  |          |
| 8 枚目         |                     | 0 0 <u>0</u> | <u>7</u> 00 | 1_ |          |
| 図 12-6. 連番動作 |                     |              |             |    |          |

## 13. ダウンロードフォント

図 13 に「ダウンロードフォント」画面を示します。

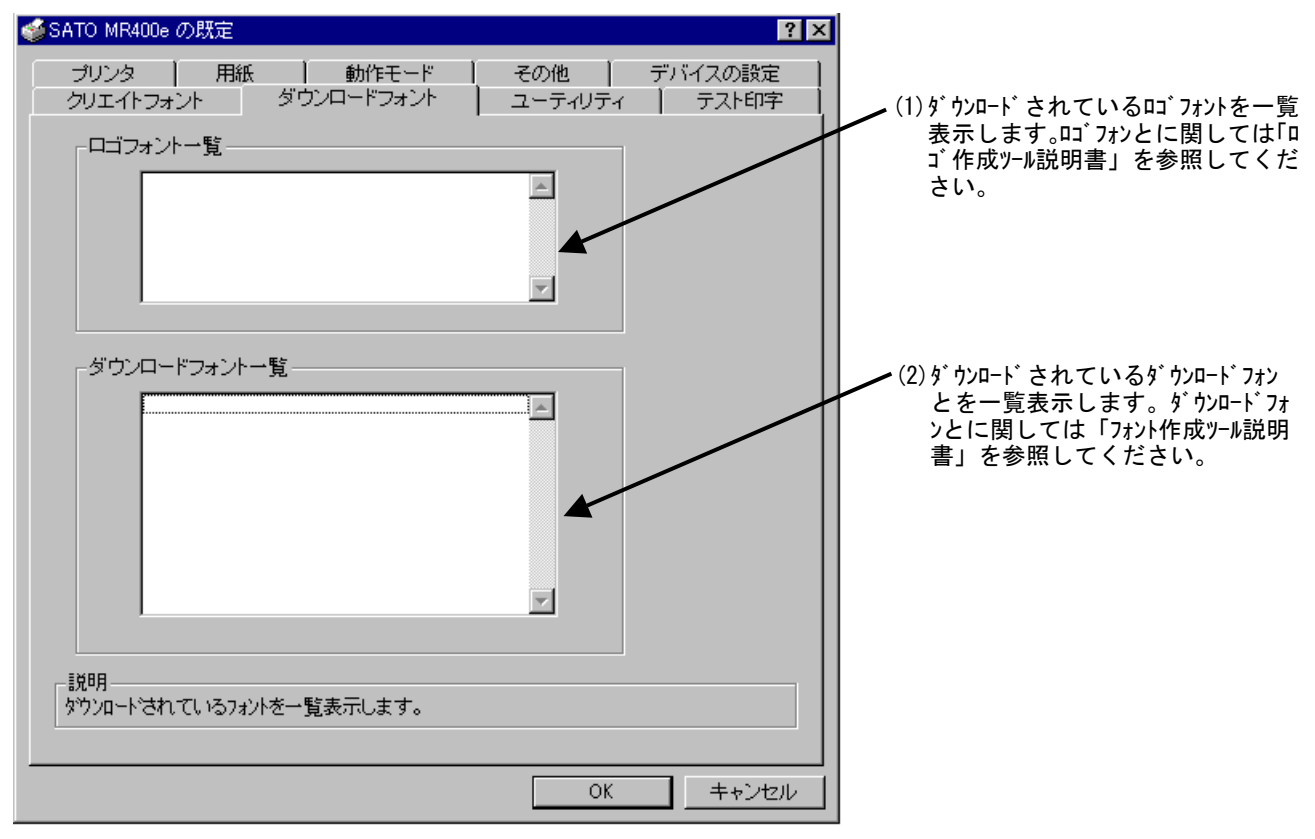

図 13.「ダウンロードフォント」画面

※SR400 シリーズではサブダイアログとなりますが、機能は変わりません。

## 14. ユーティリティ(SR400 シリーズ以外)

図 14 に「ユーティリティ」画面を示します。ここではプロパティの各タブで設定した値をイニ シャルファイルとして保存したり、保存されたイニシャルファイルを読み込むことにより、各設定 を一括設定することができます。

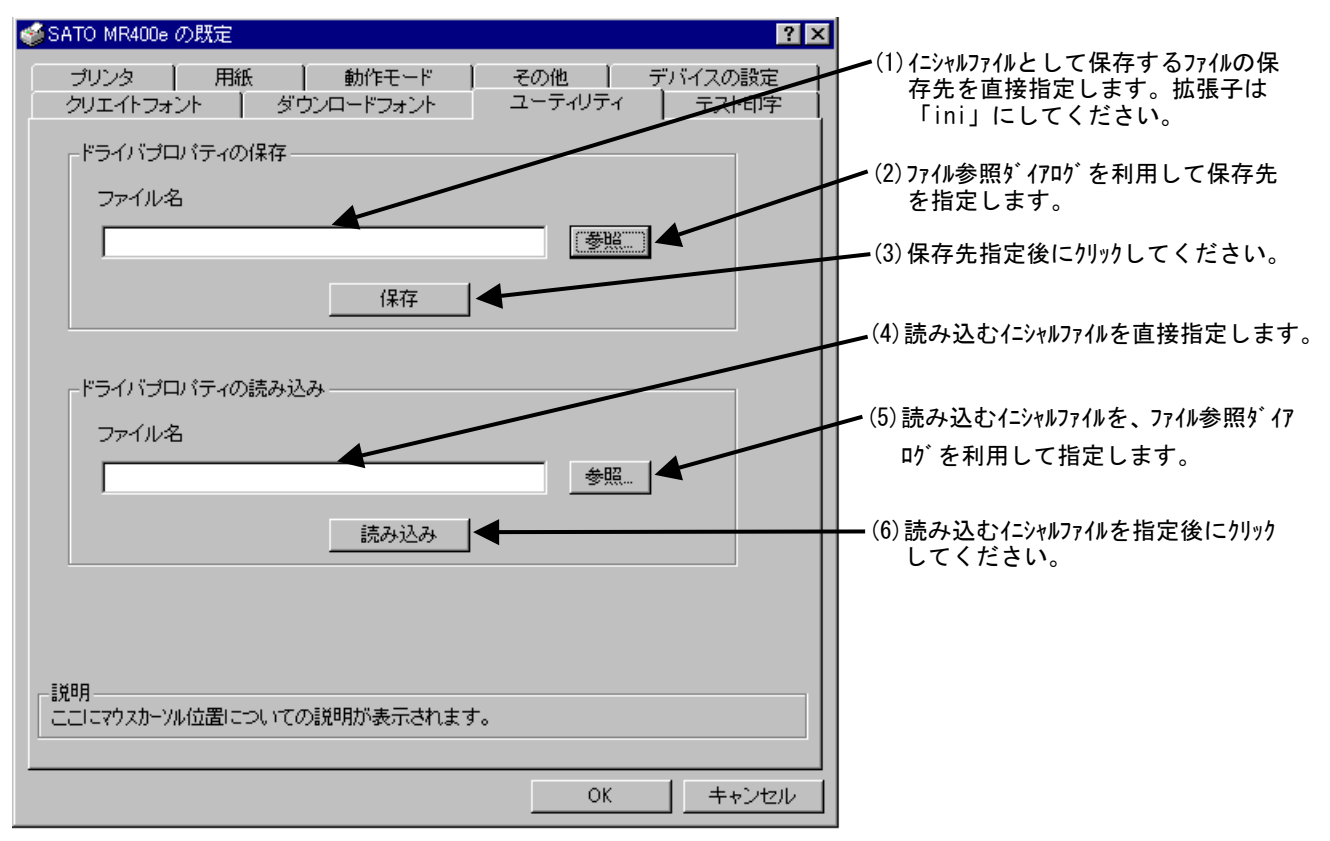

図 14. 「ユーティリティ」画面

## 15. プロパティの保存・読みだし

SR400 シリーズのみで使用する画面になります。

図 15 に「プロパティの保存・読みだし」画面を示します。ここではプロパティの各タブで設定した値をイニシャルファイルとして保存したり、保存されたイニシャルファイルを読み込むことにより、 各設定を一括設定することができます。

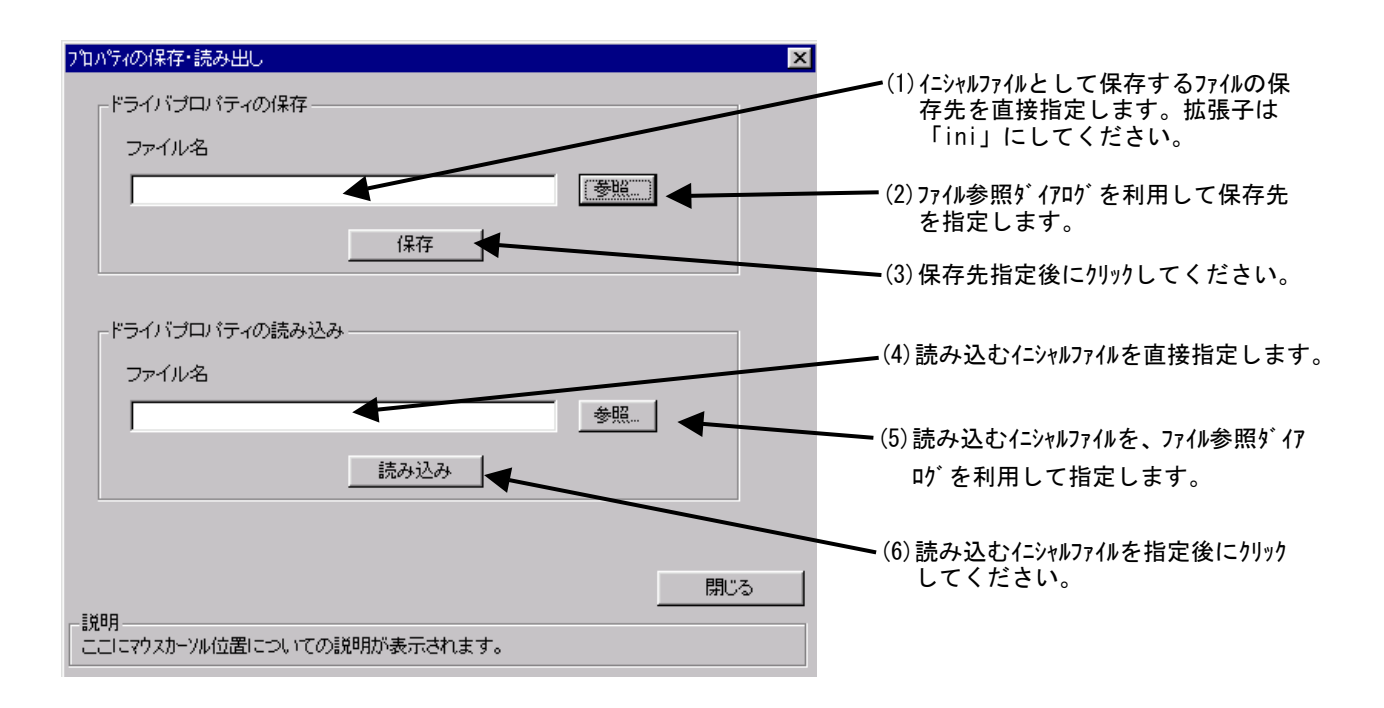

図 15. 「プロパティの保存・読みだし」 画面

## 16. テスト印字

図 16 に「テスト印字」画面を示します。ここでは以下の設定を行います。

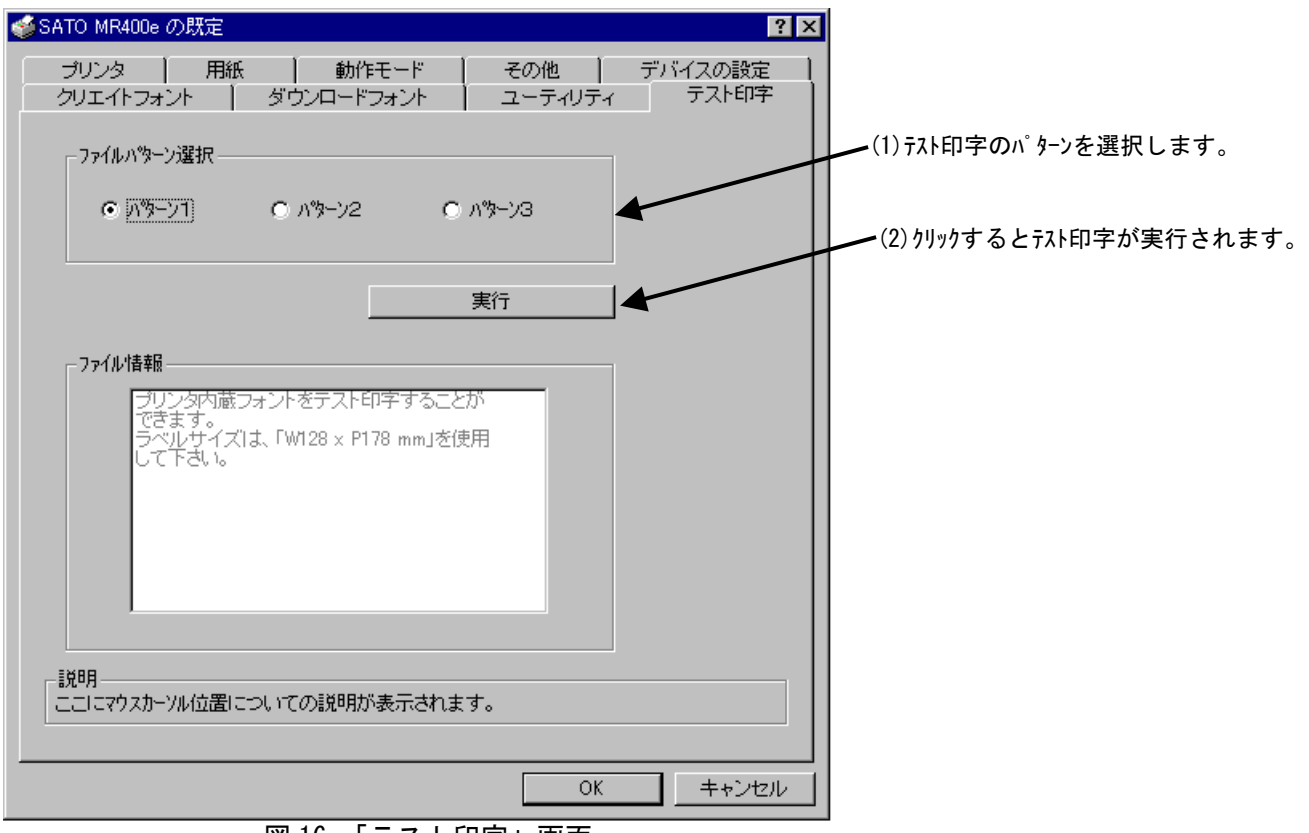

図 16. 「テスト印字」 画面

※SR400 シリーズでは、サブダイアログになりますが基本機能は変わりません。

# 17. 言語選択

SR400 シリーズでのみ使用する画面になります。 図 17 に「言語選択」画面を示します。ここでは以下の設定を行います。

| 言語選択                                                  |                       |
|-------------------------------------------------------|-----------------------|
| 言語選択<br>□本語                                           | ━━━━ (1)表示する言語を選択します。 |
| 閉じる<br>説明<br>がイアログで使用する言語を選択します。変更後は1回画面を閉じてくださ<br>い。 |                       |

図 17. 「言語選択」画面

## 18. サトー専用ポートの追加設定手順

「印刷先のポート」に「サトー専用ポート」を選択すると、各ポートに対して詳細な設定が可能 となります。以下にサトー専用ポートの追加手順と各ポートの設定手順を示します。

## 18-1. サトー専用ポートの追加手順

図 18-1-1 に「詳細」画面を示します。

|                                            | 🧼 SATO MR400e లి7ోధిగి                                                         | 71                                                                                                    |                                                       | ? ×   |
|--------------------------------------------|--------------------------------------------------------------------------------|----------------------------------------------------------------------------------------------------|-------------------------------------------------------|-------|
|                                            | 全般 ホート スケゾュー。<br>ジン SATO MR400<br>印刷するホート(P)                                   | ル 共有  セキュリティ プリ.<br>le                                                                                                    | אַר<br>על                                             | _     |
| (1)「ポートの追加( <u>I</u> )」をクリックして <del></del> | ドキュジンドは、チェックされて<br>ホペート<br>□ LPT1:<br>□ LPT2:<br>□ LPT3:<br>□ COM1:<br>□ COM2: | いるホートのうち、最初に利<br>説明<br>SATO MR LPT<br>Local Port<br>Local Port<br>Local Po | J用可能なものでED刷されます<br>フリンタ<br>SATO MR400e<br>ホペートの構成(©)… |       |
|                                            |                                                                                |                                                                                                    |                                                       | キャノゼル |

図 18-1-1. 「ポート」画面

|                                                                                                    | ን <sup>¶</sup> ንያ አ⁰−Ւ <mark>?</mark> ×                                                                                      |
|----------------------------------------------------------------------------------------------------|----------------------------------------------------------------------------------------------------|
| <ul> <li>(2)「SATO MR … Port Monitor」の中から、ご使用になる接続先デバイスに対応したものを選択し「新しいポート(P)…」ボタンをクリックしてください。図18-1-3~図18-1-5に示すように、追加するポートに対応したダイアログが表示されます。</li> </ul> | 利用可能なフツンタ ホ°-ト( <u>A</u> ):<br>Local Port<br>LPR Port<br>PRT Monitor<br>SATO MR COM Port Monitor<br>SATO MR COM Port Monitor |
| 接続先デバイスが COM ポートのとき選択してください。                                                                                                    | SATO MR LPT Port Monitor                                                                                                    |
| 接続先デバイスが TCP/IP ポートのとき選択してください。                                                                                                    | ******                                                                                                    |
| 接続先デバイスが LPT ポートのとき選択してください。                                                                                                    |                                                                                                    |
|                                                                                                    | 新しいホペート( <u>P</u> ) キャンセル                                                                                                    |

## 図 18-1-2. 「ポート追加」ダイアログ

| ①シリアル(S /                    | ато mr сом) ポート        |                     |
|------------------------------|------------------------|---------------------|
|                              | SATO COM术小名            | ×                   |
| (4) 接続先のポート名を設定 🔨<br>してください。 | 接続先のホート名(E):<br>▲ SATO | ОК<br><b>キ</b> ャンヤル |
| (5) 出力するデバイスを選択<br>してください。   | 出力デッバス名(Q):<br>COM2:   |                     |

図 18-1-3. 「SATO СОМポートの追加」 ダイアログ

#### ②IEEE1284 (SATO MR LPT)ポート

|                             | SATO LPTポート名                       | ×                      |
|-----------------------------|------------------------------------|------------------------|
| (4)接続先のポート名を設定 ヽ<br>してください。 | 接続先の木 <sup>*</sup> ート名(E):<br>SATO | ОК<br><b>+</b> +v`/7// |
| (5)出力するデバイスを選択 <してください。     |                                    |                        |
| X                           |                                    | <br>」ダイアログ             |

## ③LAN (SATO MR TCP/IP) ポート

| <ul> <li>(4) 接続先のポート名を設定してください。</li> <li>(5) プリンタに設定されている<br/>IP アドレスを入力してください。 IP アドレスの設定方法に関しては「ネットワークュ<br/>-ティリティ説明書」の 3-2を参照してください。<br/>ブリンタの IP アドレスがわからない場合は(6)の「サー<br/>パ検索」を利用してください。</li> </ul> | SATO LANボート名(E):<br>接続先のボート名(E):<br>SATO<br>出フマリントサーハ*(Q):<br>IP アト*レス 0.0.0.0 ▼ 検索タイム(S): 3 ■ 秒<br>サーハ*検索 | <ul> <li>(7)サーバ検索時間を調節します。(6)において、ネットワークにプリンタが接続されているにもかかわらず IP アドレスが検索できない場合は、時間を長めに調節してみてください。</li> <li>(6) ネットワークに接続されているプリンタの IP アドレスを検索し、「IP アドレスを検索し、「IP アドレスを検索さのたちまましの(10)</li> </ul> |
|----------------------------------------------------------------------------------------------------|----------------------------------------------------------------------------------------------------|----------------------------------------------------------------------------------------------------|
| 2 U Vo                                                                                                    | (a)                                                                                                    | れなかった場合は図 18-<br>1-5(b)に示すダイアログが                                                                                                    |
|                                                                                                    | Sato Port Monitor 🛛 🔀                                                                                      | 表示されますので指示<br>  に従ってください。                                                                                                    |
|                                                                                                    | 使用可能なフリントサーハが見つかりません。<br>ネットワーク上にフリントサーハが接続されている事を確認して下さい。                                                 |                                                                                                    |
|                                                                                                    | ОК                                                                                                    |                                                                                                    |
|                                                                                                    | (b)                                                                                                    | •                                                                                                    |

図 18-1-5.「SATO LANポートの追加」ダイアログ

※ポート名は、他機種で使用していないポート名を指定する必要があります。 同じポート名を使用した場合には、他機種のポートが選択される場合があります。

#### 18-2. サトー専用ポート設定手順

図 18-2-1 に「ポート」画面を示します。

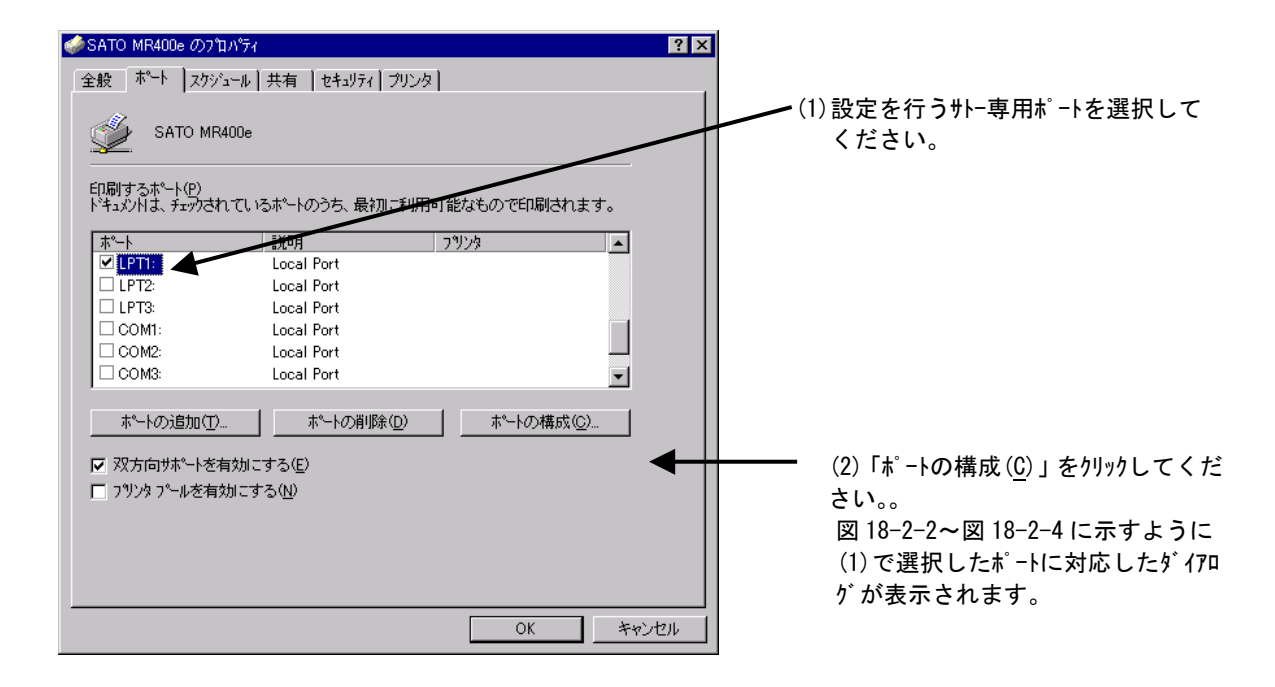

図 18-2-1.「ポート」画面

①シリアル(SATO MR COM) ポート
 図 18-2-2 に「SATO COMポートの設定」ダイアログを示します。

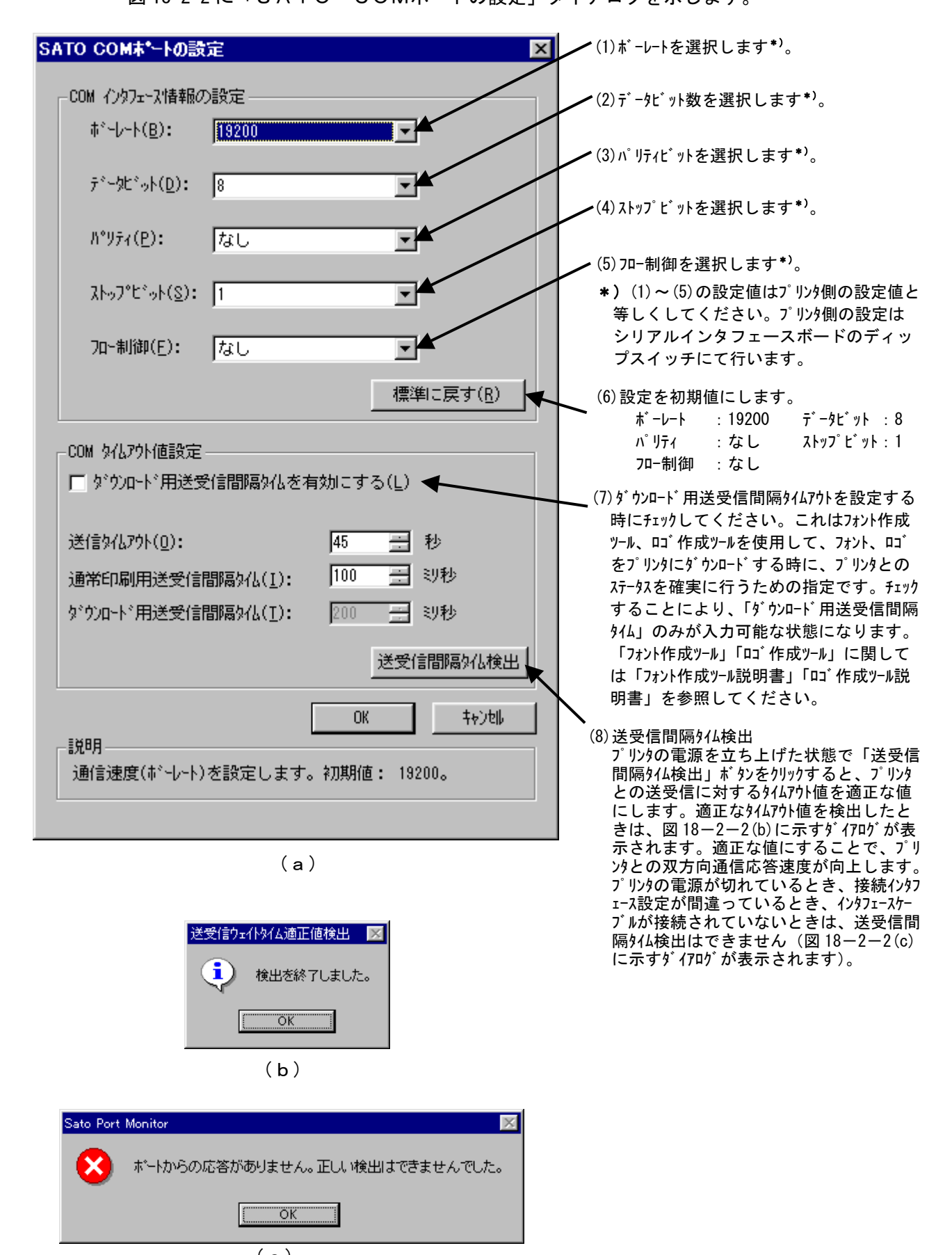

(c) 図 18-2-2.「SATO COMポートの設定」ダイアログ

②IEEE1284 (SATO MR LPT)ポート 図 18-2-3 に「SATO LPTポートの設定」ダイアログを示します。

(1) ダウンロード用送受信間隔タイムアウトを設定する時にチェック SATO LPT ボートの設定 してください。これはフォント作成ツール、ロゴ作成ツールを LPT%化7外值設定-使用して、フォント、ロゴをプリンタにダウンロードする時に、 500 🗄 初秒 受信外心7小(<u>R</u>): プリンタとのステータスを確実に行うための指定です。チェッ 200 🕂 訓秒 受信間隔外化アウト(エ): りすることにより、「ダウンロード用送受信間隔タイム」の 3000 🚊 刻秒 送信9亿70ト(I): みが入力可能な状態になります。「フォント作成ツール」 「ロ」作成ツール」に関しては「フォント作成ツール説明書」 送受信間隔外仏の設定・ 「ロ」作成ツール説明書」を参照してください。 □ ダウンロード用送受信間隔タ仏を有効にする(<u>D</u>) 通常印刷用送受信間隔外仏(N): 200 🕂 刻秒 がかロート、用送受信間隔外仏(L): 200 🚍 刻秒 (2) プリンタの電源を立ち上げた状態で、「適正タイムアウト値検 出」ボタンをクリックすると、プリンタとの送受信に対するタ 適正如化功化值検出 OK . キャンセル イムアウト値を適正な値にします。適正な値にすること .≣₩88 で、プリンタとの双方向通信応答速度が向上します。適 データ受信時のタイムアウト値を設定します。 正なタイムアウト値を検出したときは、図18-2-3(b)に 示すダイアログが表示されます。プリンタの電源が切れて (a) いるとき、接続インタフェースが違っているとき、インタフェース ケーブルが接続されていないときは、適正タイムアウト値検出 送受信ウェイトタイム適正値検出 🛛 🔀 はできません (図 18-2-3(c)に示すダイアログが表示 **i** ) されます)。 検出を終了しました。 ОK (b) Sato Port Monitor X ポートからの応答がありません。正しい検出はできませんでした。 ΟK (c) 図 18-2-3.「SATO LPTポートの設定」ダイアログ

## ③LAN (SATO MR LAN TCP/IP)ポート 図 18-2-4 に「SATO LANポートの設定」ダイアログを示します。

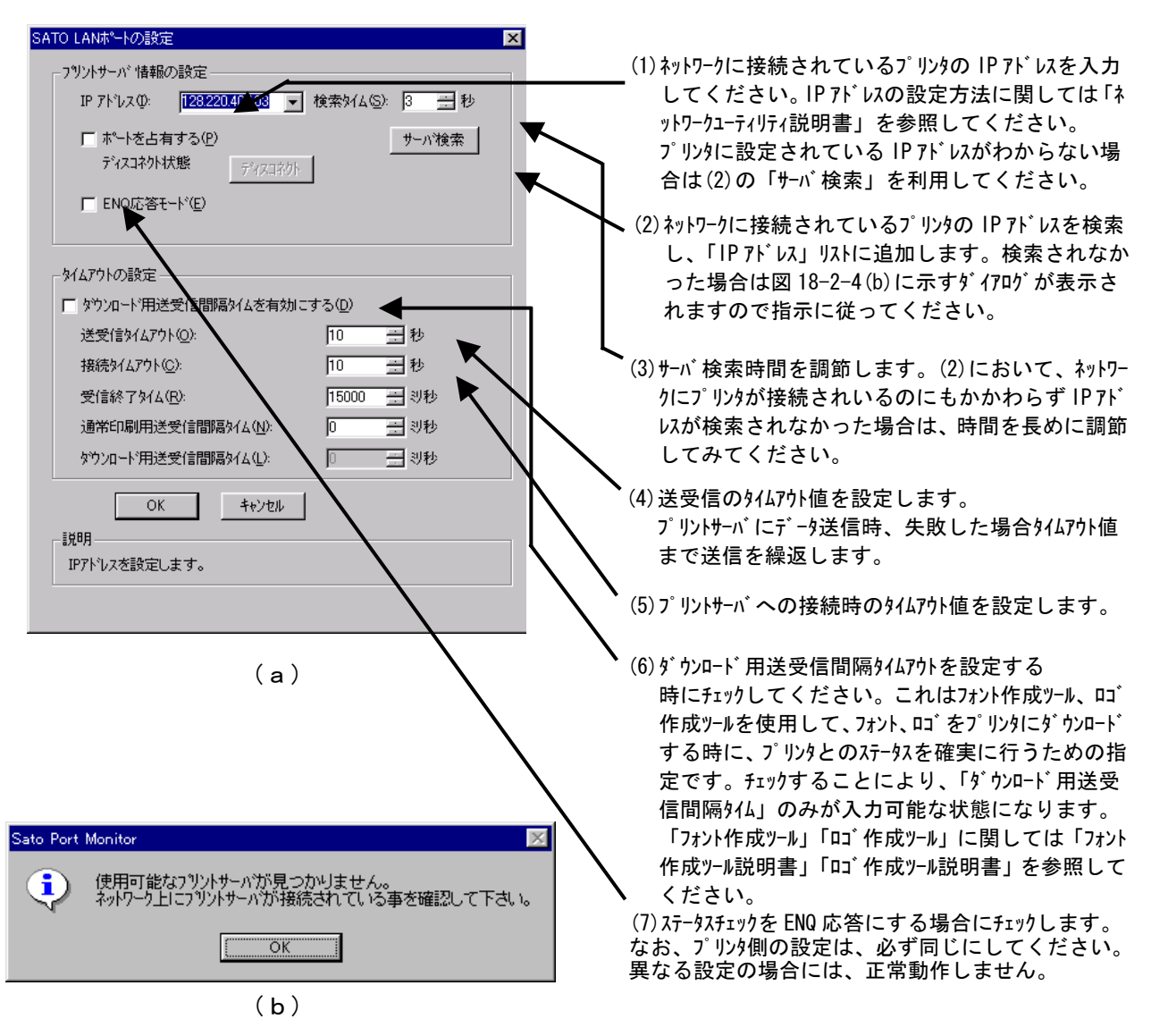

図 18-2-4.「SATO LANポートの設定」ダイアログ

※SR400 シリーズは、使用するプロトコルが異なるため ENQ 応答のチェックボックスはありません。 ※WAN 環境で使用する場合には、送受信タイムアウト値が初期値の 20 秒では足りない場合があり ます。その際には、タイムアウト値を伸ばしてください。